# Док-станция принтера Kodak EasyShare CX7330 с зумом

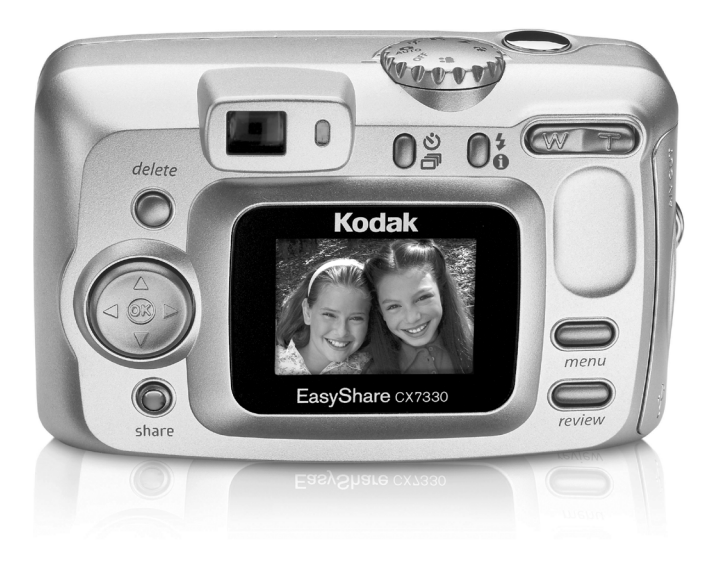

# Инструкция по эксплуатации

#### www.kodak.com

Интерактивные руководства можно найти на веб-узле www.kodak.com/go/howto

Сведения о работе с фотокамерой можно найти на веб-узле www.kodak.com/go/cx7330support

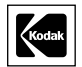

Eastman Kodak Company 343 State Street Rochester, New York 14650 © Компания Eastman Kodak, 2004 Все изображения дисплея являются смоделированными. Kodak, EasyShare и Max являются торговыми марками компании Eastman Kodak. P/N 4J1291\_ru

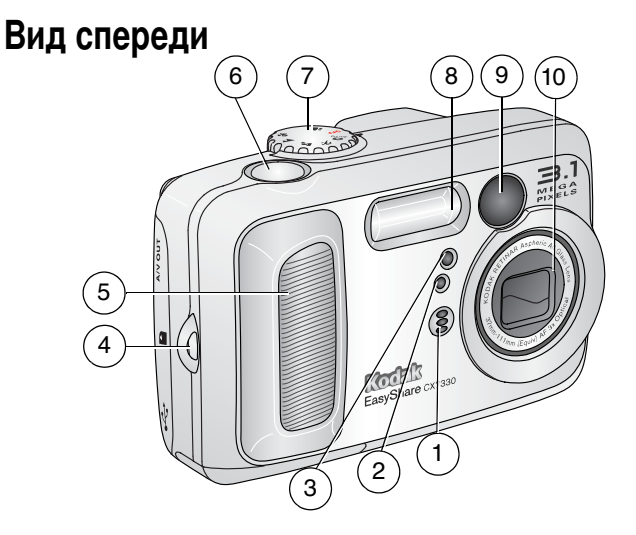

- 1 Микрофон
- 2 Датчик света
- 3 Индикатор автоспуска/видео
- 4 Место крепления кистевого ремешка
- 5 Захват

- 6 Кнопка затвора
- 7 Дисковый переключатель режима/Питание
- 8 Вспышка
- 9 Видоискатель
- 10 Объектив/Крышка объектива

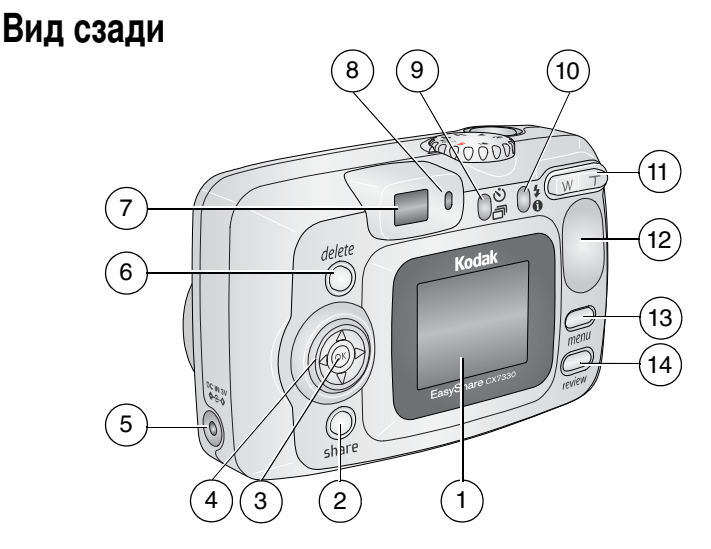

- 1 Жидкокристаллический экран фотокамеры
- 2 Кнопка Share (Распространение)
- 3 Кнопка ОК (нажмите)
- 4 4-позиционный регулятор 4/ А/
- 6 Кнопка Delete (Удалить)
- 7 Видоискатель

- 8 Индикатор готовности
- 9 Кнопка Автоспуск/Серия ல் 
  ப
- 10 Кнопка вспышки/состояния
- 11 Зум (Широкоугольный и Телефото)
- 12 Захват
- 13 Кнопка Мепи (Меню)
- 14 Кнопка Review (Обзор)

## Вид сбоку

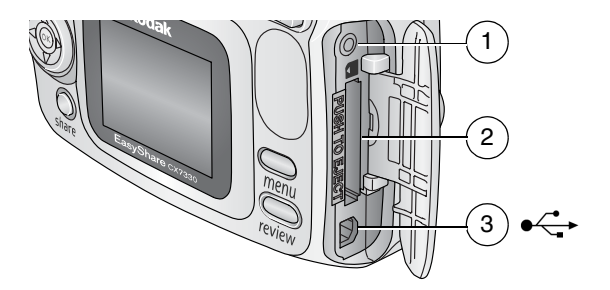

- 1 Выход A/V (Аудио/Видео), для просмотра на телевизоре
- 2 Разъем для приобретаемой отдельно карты памяти SD/MMC
- 3 Порт USB ●

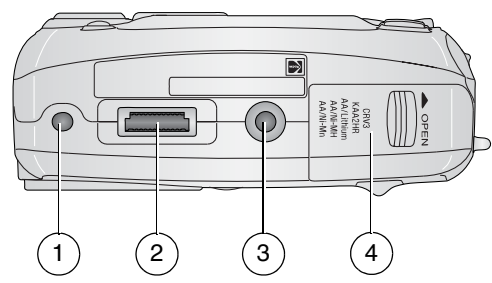

- 1 Фиксатор для док-станции цифровой фотокамеры EasyShare или принтера
- 2 Разъем для док-станции
- 3 Крепление для штатива/фиксатор для док-станции цифровой фотокамеры EasyShare или принтера
- 4 Крышка батарейного отсека

## Вид снизу

# Содержание

| 1 | Начало работы<br>Комплект поставки<br>Установка программного обеспечения | 1<br>1 |
|---|--------------------------------------------------------------------------|--------|
|   | (выполняется в первую очередь)                                           | 1      |
|   | Вставка элементов питания                                                | 2      |
|   | Важная информация об элементах питания                                   | 3      |
|   | Включение и выключение фотокамеры                                        | 5      |
|   | Установка даты и времени                                                 | 5      |
|   | Проверка состояния фотокамеры и снимков                                  | 6      |
|   | Сохранение снимков на карте памяти SD/MMC                                | 7      |
| 2 | Фото- и вилеосъемка                                                      | 9      |
| - | Фотосъемка                                                               |        |
|   | Вилеосъемка                                                              | 9      |
|   | Режимы фотокамеры                                                        | 10     |
|   | Использование лисплея фотокамеры как вилоискателя                        | 11     |
|   | Просмотр только что снятых фото- или вилеоизображений                    | 13     |
|   | Использование оптического зума                                           | 14     |
|   | Использование цифрового зума                                             |        |
|   | Использование вспышки                                                    | 15     |
|   | Фотосъемка с задержкой                                                   | 17     |
|   | Видеосъемка с задержкой                                                  | 17     |
|   | Съемка серии снимков                                                     | 18     |
|   | Изменение настроек для фотосъемки                                        | 19     |
|   | Индивидуальная настройка фотокамеры                                      | 21     |
|   | Предварительная отметка для указания названий альбомов                   | 24     |
| 3 | Просмотр снимков и видео                                                 | 25     |
| - | Просмотр отдельных снимков и видео                                       | 25     |
|   | Просмотр нескольких снимков и видео                                      | 25     |
|   | Воспроизведение видео                                                    | 26     |
|   | Удаление снимков и видео                                                 | 26     |
|   | Изменение дополнительных настроек обзора                                 | 27     |
|   | Увеличение изображений                                                   | 27     |
|   | Защита снимков и видео от удаления                                       | 28     |
|   | Отметка снимков и видео для альбомов                                     | 28     |
|   | Запуск слайд-шоу                                                         | 29     |
|   | Просмотр снимков и видео на экране телевизора                            | 30     |
|   | Копирование снимков и видео                                              | 31     |
|   | Просмотр информации о снимке/видео                                       | 32     |

| 4 | Установка программного обеспечения<br>Минимальные требования к системе<br>Установка программного обеспечения                                                                                                    | <b>33</b><br>33<br>34                   |
|---|----------------------------------------------------------------------------------------------------|-----------------------------------------|
| 5 | Распространение снимков и видео<br>Когда можно отмечать снимки и видео?<br>Отметка снимков для печати<br>Отметка снимков и видео для отправки по электронной почте<br>Отметка снимков и видео как избранных                                            | <b>36</b><br>36<br>37<br>38<br>39       |
| 6 | Перенос и печать снимков                                                                                                    | <b>40</b><br>40<br>41<br>41<br>41<br>41 |
| 7 | Устранение неполадок<br>Неполадки при работе фотокамеры<br>Неполадки компьютера/соединения<br>Низкое качество снимка<br>Состояние индикатора готовности фотокамеры                                                                                     | <b>42</b><br>42<br>43<br>44<br>45       |
| 8 | Справка и поддержка<br>Полезные ссылки<br>Справка по программному обеспечению<br>Телефонные номера служб технической поддержки                                                                                                    | 46<br>46<br>46                          |
| 9 | Приложение<br>Технические характеристики фотокамеры<br>Советы, меры предосторожности, обслуживание<br>Емкость накопителей<br>Функции экономии энергии<br>Информация о соответствии требованиям<br>Обновление программного обеспечения и микропрограммы | <b>48</b><br>50<br>52<br>53<br>54<br>55 |

# Начало работы

## Комплект поставки

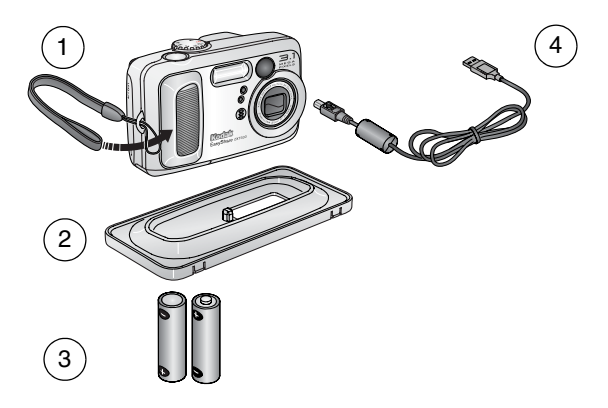

- 1 Фотокамера и кистевой ремешок
- Kodak EasyShare для цифровой фотокамеры или принтера)
- 3 2 неперезаряжаемых элемента питания для начала работы размера АА

Не показано: инструкция по эксплуатации (может поставляться на компакт-диске), инструкция "Начните отсюда!", компакт-диск с программным обеспечением Kodak EasyShare. Комплект поставки может изменяться без уведомления.

## Установка программного обеспечения (выполняется в первую очередь)

ВНИМАНИЕ! Установите программное обеспечение с компакт-диска с программным обеспечением Kodak EasyShare перед подключением фотокамеры (или док-станции) к компьютеру. В противном случае программное обеспечение может установиться неправильно. См. руководство "Начните отсюда!" или раздел Установка программного обеспечения. стр. 33.

## Вставка элементов питания

К фотокамере прилагаются два неперезаряжаемых элемента питания для начала работы размера АА. Сведения о замене и продлении срока службы элементов питания см. в стр. 3.

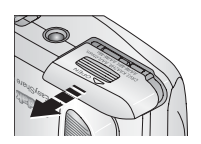

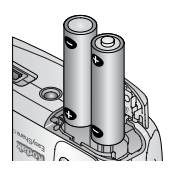

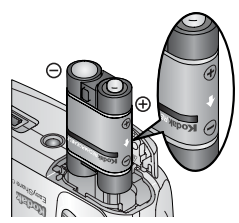

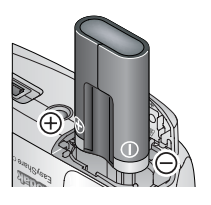

- 1 Установите дисковый переключатель режима в положение Off (Выкл.)
- Сдвиньте и поднимите дверцу батарейного отсека в нижней части фотокамеры.
- **3** Вставьте элементы питания размера АА, как показано на рисунке.
- 4 Закройте дверцу батарейного отсека.

При покупке приобретаемого отдельно никель-металл-гидридного (Ni-MH) аккумулятора Kodak EasyShare (также прилагается к док-станции Kodak EasyShare для принтера или цифровой фотокамеры) установите его, как показано на рисунке.

При покупке приобретаемого отдельно литиевого элемента питания Kodak CRV3 (неперезаряжаемого) установите его, как показано на рисунке.

Сведения о других типах элементов питания, подходящих для использования в данной фотокамере, см. в Типы/сроки службы заменяемых элементов питания Kodak.

# Важная информация об элементах питания

### Типы/сроки службы заменяемых элементов питания Kodak

Используйте следующие типы элементов питания. Реальный срок службы элемента питания может изменяться в зависимости от его использования.

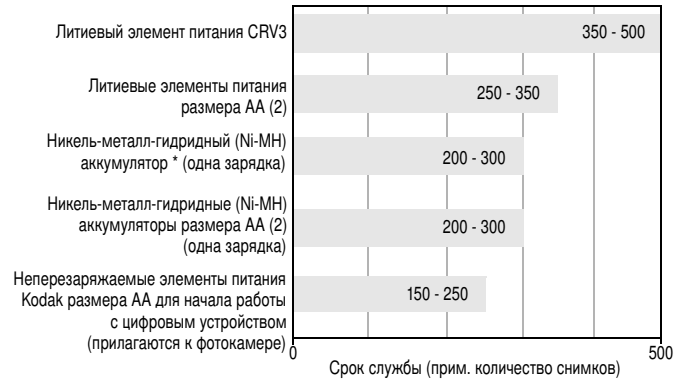

\* Прилагается к док-станции Kodak EasyShare для цифровой фотокамеры и принтера

#### Использовать щелочные элементы питания не рекомендуется, и поддержка при их использовании не оказывается. Для обеспечения оптимального срока службы элементов питания и надежного функционирования фотокамеры используйте заменяемые элементы питания, указанные выше.

### Продление срока службы элементов питания

- Не выполняйте слишком часто следующие операции, которые приводят к быстрой разрядке элементов питания:
  - просмотр изображений на дисплее фотокамеры (см. стр. 25);
  - использование дисплея фотокамеры как видоискателя (см. стр. 11);
  - слишком частое использование вспышки.
- Загрязнение батарейных контактов может сокращать срок службы элементов питания. Перед установкой элементов питания в фотокамеру протрите контакты, используя чистую и сухую ткань.
- Срок службы элементов питания сокращается при температуре ниже 5° С. При использовании фотокамеры в холодную погоду имейте при себе запасные элементы питания и держите их в тепле. Не выбрасывайте неработающие охлажденные элементы питания; при прогреве до комнатной температуры их еще можно будет использовать.

Посетите веб-узел www.kodak.com/go/cx7330accessories для заказа перечисленных ниже аксессуаров.

Док-станция Kodak EasyShare — используется для подачи питания на фотокамеру, переноса снимков на компьютер и зарядки прилагаемого никель-металл-гидридного (Ni-MH) аккумулятора Kodak EasyShare.

Док-станция принтера Kodak EasyShare — используется для подачи питания на фотокамеру, 10 x 15 см с помощью компьютера и без него, переноса снимков на компьютер и зарядки прилагаемого никель-металл-гидридного (Ni-MH) аккумулятора Kodak EasyShare.

Адаптер питания переменного тока Kodak на 3 В — используется для подачи питания на фотокамеру.

ВНИМАНИЕ! Не используйте для подачи питания на фотокамеру адаптер питания переменного тока, прилагаемый к док-станции Kodak EasyShare для цифровой фотокамеры или принтера.

# Меры предосторожности и обращение с элементами питания

- Не допускайте контакта элементов питания с металлическими предметами, включая монеты. В противном случае может произойти короткое замыкание, разрядка, нагрев или протекание элемента питания.
- Для получения сведений по утилизации аккумулятора посетите веб-узел корпорации Rechargeable Battery Recycling Corporation по адресу www.rbrc.com.

Более подробные сведения об аккумуляторах см. по адресу www.kodak.com/global/en/service/batteries/batteryUsage.jhtml

## Включение и выключение фотокамеры

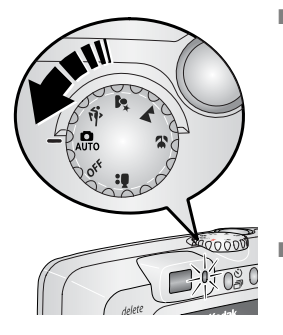

 Установите дисковый переключатель режима в любое положение, кроме Off (Выкл.).

Во время выполнения самодиагностики фотокамеры индикатор готовности мигает зеленым, а когда фотокамера будет готова, останется горящим постоянно.

 Для выключения фотокамеры поверните дисковый переключатель режима в положение Off (Выкл.).

Фотокамера завершает выполняемые в данный момент операции.

#### Изменение состояния дисплея

| Если требуется                                                                                       | Выполните следующее                          |
|----------------------------------------------------------------------------------------------------|----------------------------------------------|
| Включить или отключить дисплей<br>фотокамеры.                                                        | Нажмите кнопку ОК.                           |
| Изменить настройку дисплея<br>фотокамеры так, чтобы он всегда<br>включался при включении фотокамеры. | См. Liveview (Синхронный просмотр), стр. 21. |
| Отобразить/скрыть значки состояния<br>при отключенном дисплее<br>фотокамеры.                         | Нажмите 🗻.                                   |

## Установка даты и времени

#### Установка даты и времени в первый раз

При первом включении фотокамеры или отсутствии элементов питания в течение длительного срока появляется сообщение Date and Time have been reset (Выполнен сброс даты и времени).

1 Выделен параметр SET DATE & TIME (УСТАНОВКА ДАТЫ И ВРЕМЕНИ). Нажмите кнопку ОК.

(Выберите Cancel (Отмена), чтобы установить дату и время позднее.)

2 Перейдите к шагу 4 ниже: Установка даты и времени в любое время.

#### Установка даты и времени в любое время

- 1 Включите фотокамеру. Нажмите кнопку Menu (Меню).
- 2 Нажимайте ▲/▼ для выделения пункта Setup Menu (Меню настройки) ; атем нажмите кнопку ОК.
- 3 Нажимайте →/→ для выделения пункта Date & Time (Дата и время) 23, затем нажмите кнопку ОК.
- 4 Нажимайте ▲/▼ для установки даты и времени. Нажимайте ∢/▶ для перехода к следующей настройке.
- 5 По окончании нажмите кнопку ОК.
- 6 Нажмите кнопку Menu (Меню) для выхода из меню.
- ПРИМЕЧАНИЕ. В зависимости от операционной системы компьютера программа Kodak EasyShare может допустить, чтобы при подключении фотокамеры дата на фотокамере была обновлена в соответствии с датой, установленной в компьютере. Подробные сведения см. в справке для программного обеспечения EasyShare.

## Проверка состояния фотокамеры и снимков

Значки, отображаемые на дисплее фотокамеры, указывают, какие настройки для фотокамеры и снимков активизированы. Если в строке состояния отображается значок ①, нажмите кнопку вспышки/состояния для отображения дополнительных настроек.

#### Вид дисплея в режиме съемки

Отображаются только активные настройки фотокамеры:

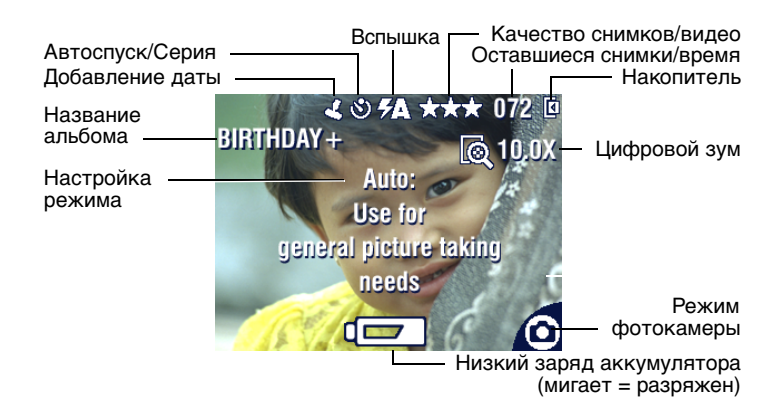

## Экран обзора

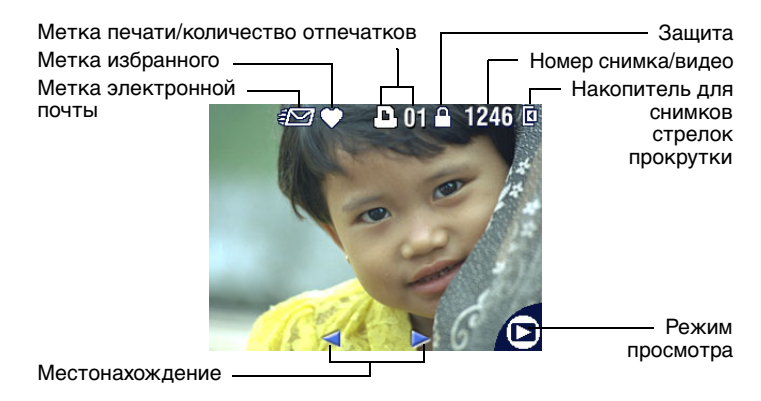

#### Экран вспышки/состояния

Нажмите кнопку Flash/Status (Вспышка/Состояние). Значки текущего состояния фотокамеры отображаются в нижней половине экрана Flash (Вспышка).

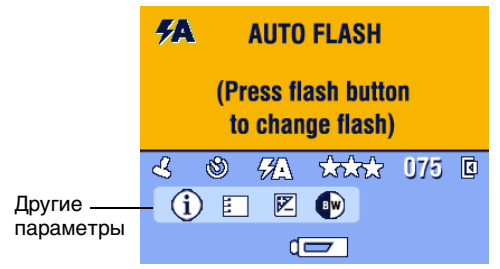

## Сохранение снимков на карте памяти SD/MMC

Фотокамера оборудована встроенной памятью емкостью 16 Мб. В качестве съемных накопителей многократного использования для хранения снимков и видео можно использовать приобретаемые отдельно карты памяти SD/MMC.

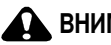

#### ВНИМАНИЕ:

Карта вставляется только в одном направлении; применение силы может повредить фотокамеру или карту. Не вставляйте и не извлекайте карту, если зеленый индикатор готовности мигает, иначе можно повредить снимки, карту памяти или фотокамеру.

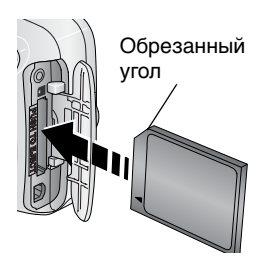

Для установки карты памяти SD/MMC выполните описанные ниже действия.

- 1 Отключите фотокамеру. Откройте дверцу отсека для карты памяти.
- 2 Расположите карту так, как показано на корпусе фотокамеры.
- Вставьте карту памяти в разъем до фиксации. Закройте дверцу.
- 4 При извлечении карты памяти отключите фотокамеру. Нажмите на карту памяти, затем отпустите ее. Извлеките карту памяти, когда она частично выдвинется.

ПРИМЕЧАНИЕ. Перед первым использованием карты для сохранения снимков ее рекомендуется отформатировать. (См. раздел стр. 23).

Сведения о емкости накопителей см. на стр. 52. Приобретайте карты памяти SD/MMC у дилера компании Kodak или на веб-узле www.kodak.com/go/cx7330accessories.

# 2 Фото- и видеосъемка

## Фотосъемка

 Поверните дисковый переключатель режима для выбора требуемого режима. Описания режимов см. на стр. 10.

На дисплее фотокамеры отобразится название режима и его описание. Нажмите любую кнопку для отмены вывода описания.

2 Для кадрирования объекта используйте видоискатель или дисплей фотокамеры (нажмите кнопку ОК для включения дисплея фотокамеры; см. стр. 11).

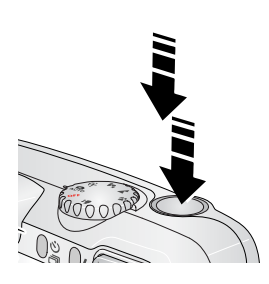

- 3 Нажмите кнопку затвора до половины и удерживайте ее для установки экспозиции и выполнения фокусировки.
- 4 Когда индикатор готовности загорится зеленым, нажмите кнопку затвора **до конца** для выполнения съемки.

Индикатор готовности мигает зеленым, когда снимок сохраняется; съемку можно продолжать. Если индикатор готовности горит красным, подождите, пока его цвет не изменится на зеленый.

## Видеосъемка

- 1 Установите дисковый переключатель режима в положение Video (Видео)
- 2 Для кадрирования объекта используйте видоискатель или дисплей фотокамеры
- 3 Нажмите до конца кнопку затвора и отпустите ее. Для остановки записи еще раз нажмите и отпустите кнопку затвора.
- ПРИМЕЧАНИЕ. При желании можно начать запись путем нажатия кнопки затвора до конца и удерживания ее нажатой более 2 секунд. Для остановки записи отпустите кнопку затвора.

# Режимы фотокамеры

| Режим |                               | Назначение                                                                                                    |
|-------|-------------------------------|----------------------------------------------------------------------------------------------------|
| ٥     | Auto<br>(Авто)                | Обычная фотосъемка. Установка экспозиции,<br>фокусировка и работа вспышки осуществляются<br>автоматически.                                                                                                    |
| Ŕ     | Sport<br>(Спорт)              | Объекты, находящиеся в движении. Высокая скорость<br>затвора.                                                                                                    |
|       | Night<br>(Ночной)             | Ночные сюжеты или низкая освещенность. Поместите<br>фотокамеру на ровную устойчивую поверхность или<br>используйте штатив. Из-за более низкой скорости<br>затвора попросите людей не двигаться в течение<br>нескольких секунд после срабатывания вспышки.   |
|       | Landscape<br>(Пейзаж)         | Удаленные объекты. Вспышка не срабатывает, пока не<br>будет включена. В режиме Landscape (Пейзаж) рамки<br>автофокусировки (стр. 12) не отображаются.                                                                                                    |
|       | Close-up<br>(Крупный<br>план) | Крупные предметы 13–70 см из объектива в режиме<br>Wide Angle (Широкоугольный); 22–70 см в режиме<br>Telephoto (Телефото). По возможности используйте<br>вместо вспышки имеющееся освещение. Для<br>кадрирования объекта используйте дисплей<br>фотокамеры. |
|       | Video<br>(Видео)              | Съемка видео со звуком. См. Видеосъемка, стр. 9.                                                                                                    |

## Использование дисплея фотокамеры как видоискателя

ВНИМАНИЕ! Использование функции Liveview (Синхронный просмотр) приводит к быстрой разрядке аккумулятора, не используйте его слишком часто.

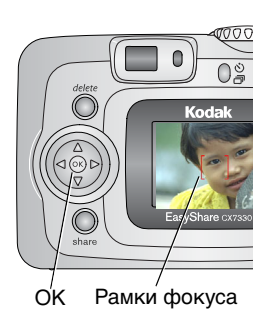

- Поверните дисковый переключатель режима для выбора любого режима фотосъемки.
- Нажмите кнопку ОК для включения дисплея фотокамеры.
- Откадрируйте объект на дисплее фотокамеры.

Дополнительные сведения о рамках автофокусировки см. на стр. 12.

- 4 Нажмите кнопку затвора до половины и удерживайте ее для установки экспозиции и выполнения фокусировки. При смене цвета рамок фокуса с синего на красный нажмите до конца для выполнения съемки.
- 5 Для отключения дисплея фотокамеры нажмите кнопку OK.

Чтобы дисплей всегда включался при включении фотокамеры см. раздел Liveview (Синхронный просмотр), стр. 21.

#### Использование рамок автофокусировки

При использовании дисплея фотокамеры в качестве видоискателя рамки фокуса отмечают зону фокусировки фотокамеры. Для получения снимков наилучшего качества фокусировка выполняется на объекты переднего плана, даже если они находятся не в центре кадра.

ПРИМЕЧАНИЕ. Данная функция не работает при видеосъемке.

- 1 Нажмите кнопку ОК для включения дисплея фотокамеры.
- 2 Нажмите до половины и удерживайте кнопку затвора.

Изменение цвета рамок фокуса на красный означает завершение фокусировки.

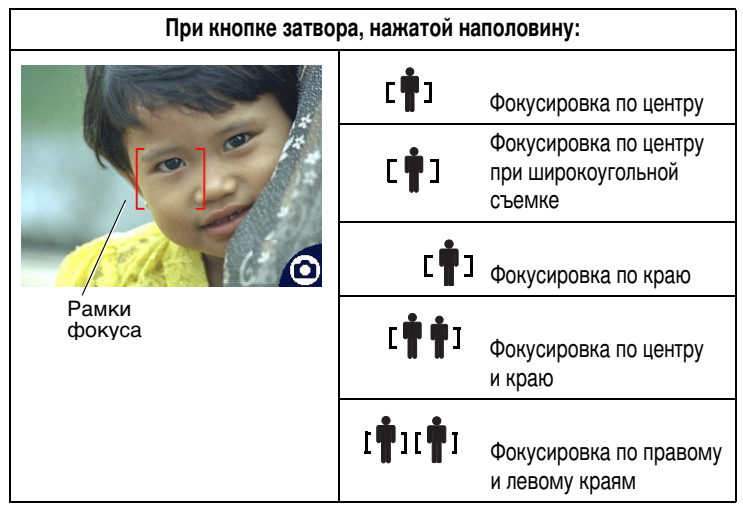

- **3** Нажмите кнопку затвора до конца для выполнения съемки.
- 4 Если фотокамера не фокусируется на нужном объекте (или если рамки фокуса пропадают и индикатор готовности мигает красным), отпустите кнопку, перекомпонуйте сцену и перейдите к шагу 2.
- ПРИМЕЧАНИЕ. Рамки фокуса отображаются только при включенном дисплее фотокамеры. Рамки фокуса на отображаются в раукима Landscape (Пойзаж)

Рамки фокуса не отображаются в режиме Landscape (Пейзаж).

## Просмотр только что снятых фото- или видеоизображений

После выполнения фото- или видеосъемки изображение отображается на дисплее фотокамеры примерно в течение 5 секунд (быстрый просмотр). Пока снимок или видео находятся на экране, можно выполнить:

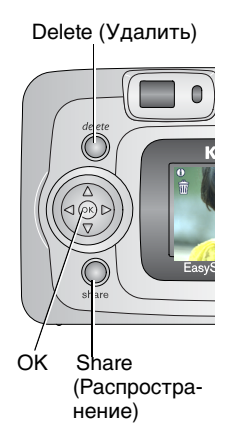

- Review (Обзор): если никакого действия не предпринимается, снимок/видео будет сохранен.
- Play (video) (Воспроизведение (видео)): нажмите кнопку ОК для воспроизведения видео. (Если камера подключена к экрану телевизора, используйте Для регулировки громкости. см. стр. 30.)
- Share (Распространение): Нажмите кнопку Share (Распространение), чтобы пометить снимок/видео либо для отправки по электронной почте,либо в качестве избранного, либо отметить снимок для печати. (См. раздел стр. 37.)
- Delete (Удалить): нажмите кнопку Delete (Удалить) во время отображения снимка/видео и значка m.
- ПРИМЕЧАНИЕ. При съемке серии кадров (см. стр. 18) в режиме быстрого просмотра отображается только последний снимок. При нажатии кнопки Delete (Удалить) удаляются все снимки серии. Для выборочного удаления используйте режим Review (Обзор) (см. стр. 26).

## Использование оптического зума

Используйте оптический зум для увеличения объекта с коэффициентом до 3X. Оптический зум работает эффективно, если объектив расположен не ближе чем в 60 см к предмету или в 13 см в режиме Close-up (Крупный план). Оптический зум можно менять до (но не во время) выполнения видеозаписи.

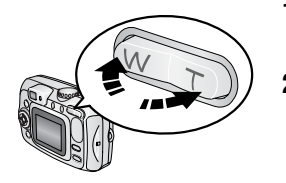

- Для кадрирования объекта используйте видоискатель или дисплей фотокамеры
- 2 Для увеличения нажмите Telephoto (Телефото) (Т). Для уменьшения нажмите Wide Angle (Широкоугольный) (W).
- 3 Для установки экспозиции и выполнения фокусировки нажмите кнопку затвора до половины и удерживайте ее, затем нажмите ее до конца для выполнения съемки. (При выполнении видеосъемки нажмите и отпустите кнопку затвора.)

## Использование цифрового зума

В любом из режимов фотосъемки используйте цифровой зум для получения дополнительного увеличения с коэффициентом до 3,3Х за пределами оптического зума. Коэффициент увеличения при использовании комбинированного зума находится в интервале от 3,3Х до 10Х с шагом 0,3Х. Для использования цифрового зума необходимо включить дисплей фотокамеры.

- Если дисплей фотокамеры выключен, нажмите кнопку ОК, чтобы его включить.
- 2 Нажмите кнопку телефото (Т) для достижения максимального оптического зума (ЗХ). Отпустите кнопку, затем нажмите ее еще раз. На дисплее фотокамеры отобразятся увеличенное изображение, значение зума и значок цифрового зума.
- 3 Для установки экспозиции и выполнения фокусировки нажмите кнопку затвора наполовину и удерживайте ее, затем нажмите ее до конца для выполнения съемки.

ПРИМЕЧАНИЕ. Цифровой зум нельзя использовать для видеозаписи.

ВНИМАНИЕ! При использовании цифрового зума можно будет заметить снижение качества отпечатанного снимка.

## Использование вспышки

Используйте вспышку при сьемке ночью, внутри помещений или в густой тени вне помещений. Изменять настройки вспышки можно в любом из режимов Still (Фото); при выходе из режима или отключении камеры восстанавливаются значения по умолчанию.

|                                | Диапазон работы<br>вспышки |
|--------------------------------|----------------------------|
| Wide Angle<br>(Широкоугольный) | 0,6–3,6 м                  |
| Telephoto<br>(Телефото)        | 0,6—2,1 м                  |

#### Включение вспышки

Нажмите кнопку

для последовательного просмотра

режимов вспышки.

Значок, обозначающий,

активизированную вспышку

отобразится в области состояния на дисплее фотокамеры.

Кнопка вспышки/состояния

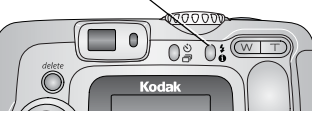

| Режим вспышки  |                                                    | Срабатывание вспышки                                                                                                    |  |  |  |
|----------------|----------------------------------------------------|----------------------------------------------------------------------------------------------------|--|--|--|
| <b>7</b> A     | Auto<br>(Авто)                                     | Если использование вспышки обусловлено освещением.                                                                                                    |  |  |  |
| Оff<br>(Выкл.) |                                                    | Не срабатывает никогда                                                                                                    |  |  |  |
| 4              | Fill<br>(Запол-<br>няющая)                         | Каждый раз при фотосъемке вне зависимости от условий<br>освещения. Используйте, когда объект находится в тени или<br>освещается сзади (например, когда солнце находится позади<br>объекта). В условиях низкой освещенности держите<br>фотокамеру неподвижно или используйте штатив.   |  |  |  |
| 0              | Red-eye<br>(Комен-<br>сация<br>"красны<br>х глаз") | Вспышка срабатывает сначала один раз, чтобы глаза объекта<br>приспособились к ее свету, затем срабатывает еще раз при<br>фотосъемке. (Если использование вспышки обусловлено<br>освещением, а компенсация "красных глаз" не требуется,<br>возможно однократное срабатывание вспышки.) |  |  |  |

#### Настройки вспышки в каждом режиме

Для получения снимков наилучшего качества для каждого режима фотосъемки существуют предварительные установки работы вспышки.

| Значок | Режим<br>съемки               | Режим<br>работы<br>вспышки по<br>умолчанию | Имеющиеся режимы<br>работы вспышки<br>(для изменения<br>нажмите кнопку<br>вспышки) | Для возврата<br>к режиму работы<br>вспышки по<br>умолчанию: |
|--------|-------------------------------|--------------------------------------------|------------------------------------------------------------------------------------|-------------------------------------------------------------|
|        | Auto<br>(Авто)                | Auto (Авто)*                               | Auto (Авто), Flash Off<br>(Выкл. вспышка), Fill                                    | Выйдите из режима<br>или выключите<br>фотокамеру.           |
| ŝ      | Sport<br>(Спорт)              | Auto (Авто)                                | Flash (Заполняющая<br>вспышка), Red-eye<br>(Компенсация                            |                                                             |
|        | Night<br>(Ночной)             | Auto (Авто)*                               | "красных глаз")                                                                    |                                                             |
|        | Landscape<br>(Пейзаж)         | Off (Выкл.)                                |                                                                                    |                                                             |
| Y      | Close-up<br>(Крупный<br>план) | Off (Выкл.)                                |                                                                                    |                                                             |
| ••     | Video<br>(Видео)              | Off (Выкл.)                                | Нет                                                                                | Вспышку нельзя<br>включить.                                 |
| ŋ      | Burst<br>(Серия)              | Off (Выкл.)                                |                                                                                    |                                                             |

\* Если в этих режимах установить настройку Red-eye (Компенсация "красных глаз"), она будет использоваться, пока не будет изменена.

## Фотосъемка с задержкой

Self Timer (Автоспуск) создает 10-секундную задержку между временем нажатия кнопки затвора и выполнением фото- или видеосъемки.

- 1 Поместите фотокамеру на ровную поверхность или штатив.
- 2 В любом из режимов фотосъемки нажмите кнопку Self Timer (Автоспуск) 🕉.

В строке состояния отображается значок автоспуска 🖄.

3 Скомпонуйте кадр. Для установки экспозиции и выполнения фокусировки нажмите кнопку затвора до половины и удерживайте ее, затем нажмите ее до конца для выполнения съемки. Займите такую позицию, чтобы оказаться в кадре.

Индикатор автоспуска медленно мигает в течение 8 секунд (затем быстро в течение 2 секунд) перед выполнением фотосъемки. Self Timer (Автоспуск) отключается после выполнения фотосъемки или при смене режимов.

Для отключения автоспуска до съемки нажмите кнопку Self Timer (Автоспуск). (Режим автоспуска останется активным.)

Для выключения автоспуска дважды нажмите кнопку Self Timer (Автоспуск).

## Видеосъемка с задержкой

- 1 Поместите фотокамеру на ровную поверхность или штатив.
- 3 Нажмите ▲/▼ для выбора продолжительности видео, затем нажмите кнопку ОК.
- 4 Скомпонуйте сцену, затем нажмите кнопку затвора до конца. Займите такую позицию, чтобы оказаться в кадре.

## Съемка серии снимков

Серия позволяет делать до 3 снимков в быстрой последовательности (приблизительно 3 кадр/с). Серия идеальна для съемки спортивных событий или объектов в движении. Вспышка и автоспуск отключаются в режиме Burst (Серия).

#### Включение серии

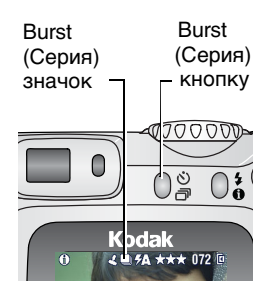

В любом из режимов фотосъемки нажмите кнопку Self Timer/Burst (Автоспуск/Серия) **дважды**.

В строке состояния появляется значок серии .

ПРИМЕЧАНИЕ. Этот параметр действует до его изменения или выключения фотокамеры.

#### Съемка серии снимков

- Нажмите кнопку затвора до половины и удерживайте ее для выполнения автофокусировки и установки экспозиции для всех снимков серии.
- 2 Нажмите кнопку затвора до конца удерживайте ее, чтобы сделать снимки.

Камера делает до 3 снимков при съемке серии снимков. Съемка прекращается после отпускания кнопки затвора, съемки 3 снимков или полного использования емкости накопителя.

Установка экспозиции, фокусировка, баланс белого и ориентация выполняются для первого кадра и используются для всех остальных.

## Изменение настроек для фотосъемки

Для получения наилучших результатов при использовании фотокамеры можно изменять значения параметров:

- Нажмите кнопку Menu (Меню). (В некоторых режимах отдельные параметры недоступны.)
- 2 Нажмите ▲/▼ для выделения параметра, значение которого необходимо изменить, затем нажмите кнопку ОК.
- 3 Выберите значение, затем нажмите кнопку ОК.
- 4 Нажмите кнопку Menu (Меню) для выхода.

| Параметр                                                                                                    | Значок | Значения                                                                                                    |
|----------------------------------------------------------------------------------------------------|--------|----------------------------------------------------------------------------------------------------|
| Image Storage<br>(Накопитель для снимков)<br>Выбор накопителя для<br>снимков и видео.<br>Этот параметр<br>используется, пока не будет<br>изменен.                                                                                                    | đ      | Auto (Авто) (по умолчанию) —<br>фотокамера использует установленную<br>карту памяти. Если карта памяти не<br>установлена, используется встроенная<br>память фотокамеры.<br>Internal Memory (Встроенная память) —<br>фотокамера всегда использует<br>встроенную память, даже если<br>установлена карта памяти. |
| Ехроsure Compensation<br>(Экспокоррекция)<br>(Режим фотосъемки)<br>Изменение количества<br>попадающего в фотокамеру<br>света.<br>Эта настройка сохраняется<br>до тех пор, пока не будет<br>повернут дисковый<br>регулятор режимов или не<br>будет выключена<br>фотокамера. |        | Если изображения слишком светлые,<br>уменьшите значение. Если изображения<br>слишком темные, увеличьте значение.<br>Недоступны в режиме Video (Видео).                                                                                                    |

| Параметр                                                                                                    | Значок | Значения                                                                                                    |
|----------------------------------------------------------------------------------------------------|--------|----------------------------------------------------------------------------------------------------|
| Рісture Quality<br>(Качество снимка)<br>Выбор разрешения<br>изображения.<br>Этот параметр<br>используется, пока не будет<br>изменен.                                                                 | *      | Везt (Наивысшее) *** —<br>3,1 мегапиксела; для печати до 28 x 36 см.<br>Best (3:2) (Наивысшее (3:2)) *** —<br>2,8 мегапиксела; идеально для печати<br>снимков 10 x 15 см на док-станции<br>принтера Kodak EasyShare и других<br>решениях для печати. Возможна также<br>печать размером до 28 x 36 см.<br>Better (Высокое) ** — 2,1 мегапиксела;<br>для печати снимков размером до<br>20 x 25 см.<br>Good (Хорошее) * — 1,1 мегапиксела;<br>для отправки по электронной почте,<br>публикации в Интернете, отображения на<br>экране или для экономии пространства. |
| Соlor Mode<br>(Цветовой режим)<br>Выбор цветового тона.<br>Эта настройка сохраняется<br>до тех пор, пока не будет<br>повернут дисковый<br>регулятор режимов или не<br>будет выключена<br>фотокамера. | ₿₩     | Соlor (Цветной) (по умолчанию) — для<br>цветных снимков.<br>Black & White (Черно-белый) — для<br>черно-белых снимков.<br>Sepia (Сепия) — для стилизации под<br>старинные красно-коричневые снимки.<br>ПРИМЕЧАНИЕ. Программное обеспечение<br>EasyShare также позволяет<br>сделать цветное<br>изображение черно-белым<br>или придать ему цвет<br>сепии.                                                                                                    |
| Set Album<br>(Определить альбом)<br>Выбор названий альбомов.                                                                                                    |        | Недоступны в режиме Video (Видео).<br>Оп (Вкл.) или Off (Выкл.).<br>Перед выполнением фото- или<br>видеосъемки выберите название альбома.<br>Затем все снимаемые фото и видео будут<br>отмечаться с использованием названий<br>этих альбомов. См. стр. 24.                                                                                                    |
| Date Stamp<br>(Добавление даты)<br>Печать даты на снимках.                                                                                                    | 4      | Выбор параметра отображения даты или<br>отключение этой функции. (По умолчанию<br>установлено значение Off (Выкл.)).                                                                                                    |

| Параметр                                                                 | Значок | Значения                                    |
|--------------------------------------------------------------------------|--------|---------------------------------------------|
| Orientation Sensor<br>(Датчик ориентации)                                | ţ      | On (Вкл.) (по умолчанию)<br>Off (Выкл.)     |
| Ориентация изображения<br>для его отображения<br>нужным краем вверх.     |        |                                             |
| Setup Menu<br>(Меню настройки)<br>Выполнение<br>дополнительных настроек. |        | См. Индивидуальная настройка<br>фотокамеры. |

## Индивидуальная настройка фотокамеры

Используйте Setup (Настройка) для выполнения индивидуальной настройки фотокамеры.

- 1 В любом режиме нажмите кнопку Menu (Меню).
- 2 Нажимайте ▲/▼ для выделения пункта Setup Menu (Меню настройки) ; атем нажмите кнопку ОК.
- **3** Нажмите Луч для выделения параметра, значение которого необходимо изменить, затем нажмите кнопку ОК.
- 4 Выберите значение, затем нажмите кнопку ОК.
- 5 Нажмите кнопку Menu (Меню) для выхода.

| Параметр                                                                                                    | Значок | Значения                                |
|----------------------------------------------------------------------------------------------------|--------|-----------------------------------------|
| Return (Возврат) к предыдущему меню.                                                                                                    | L      |                                         |
| Default Print Quantity<br>(Количество копий по умолчанию)<br>Выбор количества по умолчанию.                                                                  |        |                                         |
| Quickview (Быстрый просмотр)<br>Краткое отображение снимков после<br>съемки.                                                                                 | 0      | On (Вкл.)<br>Off (Выкл.) (по умолчанию) |
| Liveview (Синхронный просмотр)<br>Включение/выключение режима<br>Liveview (Синхронный просмотр) по<br>умолчанию. (Дополнительные<br>сведения см. в стр. 11.) | 0      | On (Вкл.)<br>Off (Выкл.) (по умолчанию) |

| Параметр                                                                                                    | Значок | Значения                                                                                                    |
|----------------------------------------------------------------------------------------------------|--------|----------------------------------------------------------------------------------------------------|
| Advanced Digital Zoom<br>(Дополнительный цифровой зум)<br>Выбор включения цифрового зума.                                                                                |        | Сопtinuous (Непрерывный) —<br>цифровой зум включается после<br>нажатия кнопки Telephoto<br>(телефото) для получения<br>максимального оптического зума<br>и ее удержания.<br>Раизе (Пауза)<br>(по умолчанию) — цифровой<br>зум включается после нажатия<br>кнопки Telephoto (телефото) для<br>получения максимального<br>оптического зума, ее отпускания<br>и повторного нажатия.<br>None (Het) — отключение<br>цифрового зума. |
| Date & Time (Дата и время)                                                                                                    | 285    | См. стр. 5.                                                                                                    |
| Video Out (Видеовыход)<br>Выбор региональных настроек,<br>с помощью которых осуществляется<br>подключение фотокамеры<br>к телевизору или другому внешнему<br>устройству. | ă      | NTSC (по умолчанию) —<br>используется в Северной<br>Америке и Японии; является там<br>наиболее распространенным<br>форматом.<br>PAL — используется в Европе<br>и Китае.                                                                                                    |
| Language (Язык)                                                                                                    | ABC    | Выбор языка.                                                                                                    |

| Параметр                                                                                                    | Значок | Значения                                                                                                    |
|----------------------------------------------------------------------------------------------------|--------|----------------------------------------------------------------------------------------------------|
| Format (Форматировать)<br>ВНИМАНИЕ:<br>При форматировании<br>удаляются все снимки<br>и видео, включая<br>защищенные.<br>Извлечение карты<br>памяти во время ее<br>форматирования может<br>стать причиной<br>повреждения карты<br>памяти. |        | Метоту Card (Карта памяти) —<br>удаление всех данных с карты<br>памяти; форматирование карты<br>памяти.<br>Cancel (Отмена) (по<br>умолчанию) — выход без<br>внесения изменений.<br>Internal Memory (Встроенная<br>память) — полное удаление из<br>встроенной памяти всех данных,<br>включая адреса электронной<br>почты и названия альбомов;<br>форматирование встроенной<br>памяти. |
| About (Информация)<br>Просмотр информации о фотокамере.                                                                                                    | 0      |                                                                                                    |

# Предварительная отметка для указания названий альбомов

Используйте функцию Set Album (Определить альбом) (Still (Фото) или Video (Видео)) для предварительного выбора названия альбома перед выполнением фото- или видеосъемки. Затем все снимаемые фото и видео будут отмечаться с использованием названий этих альбомов.

#### Шаг 1: на компьютере

Для создания названий альбомов на компьютере используйте программное обеспечение Kodak EasyShare (версии 3.0 или более поздней, см. стр. 33). Затем скопируйте до 32 названий альбомов в список названий альбомов фотокамеры при ее следующем подключении к компьютеру. Подробные сведения см. в справке для программного обеспечения Kodak EasyShare.

### Шаг 2: на фотокамере

- 1 В любом режиме нажмите кнопку Menu (Меню).
- Нажмите / для выделения Set Album (Определить альбом) , затем нажмите кнопку ОК.
- 3 Нажмите ▲/▼ для выделения названия альбома, затем нажмите кнопку ОК. Повторите действия для выбора нескольких названий альбомов.

Выбранные альбомы отмечаются флажком.

- 4 Для отмены выбора выделите название альбома и нажмите кнопку ОК. Для отмены выбора всех альбомов выберите Clear All (Очистить все).
- 5 Выделите Exit (Выход), затем нажмите кнопку ОК.

Выбранные альбомы сохраняются. При включении дисплея фотокамеры на нем отображаются выбранные альбомы. Значок "+" после названия альбома означает, что выбрано несколько альбомов.

6 Нажмите кнопку Menu (Меню) для выхода из меню.

#### Шаг 3: перенос на компьютер

При переносе отмеченных снимков или видео на компьютер запускается программа Kodak EasyShare и распределяет снимки и видео в соответствующие альбомы. Подробные сведения см. в справке для программного обеспечения Kodak EasyShare.

# 3 Просмотр снимков и видео

Нажмите кнопку Review (Обзор) для просмотра снимков и видео и работы с ними. Для экономии заряда аккумулятора используйте дополнительную фотокамеру Kodak EasyShare или док-станцию принтера, или адаптер питания переменного тока на 3 В компании Kodak. (См. www.kodak.com/go/cx7330accessories.)

## Просмотр отдельных снимков и видео

- 1 Нажмите кнопку Review (Обзор).
- 2 Нажмите ◀/▶ для прокрутки снимков и видео вперед или назад. (Нажмите и удерживайте ◀/▶ для быстрой прокрутки.)
- 3 Нажмите кнопку Review (Просмотр) для выхода из режима просмотра.
- ПРИМЕЧАНИЕ. Снимки, сделанные с использованием параметра качества Best (3:2) (Наивысшее (3:2)), отображаются с соотношением сторон 3:2 и черной полосой в верхней части дисплея.

## Просмотр нескольких снимков и видео

- 1 Нажмите кнопку Review (Обзор).
- 2 Нажмите -

ПРИМЕЧАНИЕ. Можно также нажать кнопку Menu (Меню), выделить **Ш**, затем нажать кнопку OK.

Появятся миниатюры снимков и видео.

Для отображения предыдущего или следующего ряда миниатюр нажмите /-.

Для прокрутки миниатюр по одной нажимайте «/ .

Для отображения только выбранного снимка полностью нажмите кнопку ОК.

## Воспроизведение видео

- 1 Нажмите кнопку Review (Обзор).
- 2 Нажмите ◀/► для выбора видео. (В режиме просмотра Multi-up (Несколько) выделите видео, затем нажмите кнопку ОК. Когда видео режиме выделяется в режиме просмотра Multi-up (Несколько), в верхней части дисплея фотокамеры отображается продолжительность видео.)
- 3 Чтобы воспроизвести видео или приостановить его воспроизведение, нажмите кнопку ОК. (Если камера подключена к экрану телевизора, нажмите ▲/→ для регулировки звука. см. стр. 30.)

Для регулировки громкости нажмите /-.

Для перемотки видео в обратную сторону нажмите во время просмотра кнопку **«**.

Для повторного воспроизведения видео нажмите кнопку ОК.

Для перехода к предыдущему или следующему снимку или видео нажмите **//**.

## Удаление снимков и видео

- 1 Нажмите кнопку Review (Обзор).
- 2 Нажмите **√/**▶ для выбора снимка или видео (либо выделите его в режиме просмотра нескольких), затем нажмите кнопку Delete (Удалить).
- 3 Нажмите ▲/▼ для выделения значения, затем нажмите кнопку ОК: PICTURE or VIDEO (СНИМОК или ВИДЕО) — удаление отображаемого снимка или видео.

EXIT (ВЫХОД) — выход из экрана Delete (Удалить).

ALL (BCE) — удаление всех снимков или видео с текущего накопителя.

Для дальнейшего удаления снимков или видео перейдите к шагу 2.

ПРИМЕЧАНИЕ. Защищенные снимки и видео нельзя удалить этим способом. Перед удалением снимите защиту (см. стр. 28).

## Изменение дополнительных настроек обзора

Для доступа к дополнительным настройкам режима просмотра нажмите кнопку Menu (Меню), находясь в режиме Review (Просмотр).

| Ð, | Magnify picture<br>(Увеличение<br>изображения) (стр. 27) |   | Slide Show (Слайд-шоу) (стр. 29)                                                                                                   |
|----|----------------------------------------------------------|---|----------------------------------------------------------------------------------------------------|
|    | Play video<br>(Воспроизведение видео)<br>(стр. 26)       |   | Сору (Копирование) (стр. 31)                                                                                                    |
|    | Share (Распространение)<br>(стр. 36)                     |   | Video Date Display<br>(Отображение даты в видео)<br>(Отображение Date/Time<br>(Даты/Времени) при начале<br>воспроизведения видео.) |
|    | Protect (Защита) (стр. 28)                               |   | Multi-up (Несколько) (стр. 25)                                                                                                    |
| ď  | Image Storage<br>(Накопитель для снимков)<br>(стр. 19)   |   | Picture/Video Information<br>(Информация о снимке/видео)<br>(стр. 32)                                                              |
| 1  | Album (Альбом) (стр. 28)                                 | ⅲ | Setup Menu (Меню настройки)<br>(стр. 21)                                                                                           |

# Увеличение изображений

- 1 Нажмите кнопку Review (Обзор), затем выберите снимок.
- 2 Нажмите кнопку ОК для увеличения с коэффициентом 2Х. Нажмите кнопку ОК повторно для увеличения с коэффициентом 4Х. Для просмотра отдельных частей изображения нажмите 
  ✓ 
  ✓ 
  Лля отображения снимка с коэффициентом 1Х (исходный размер) нажмите кнопку ОК еще раз.

Для выхода из режима Magnify (Увеличение) нажмите кнопку Menu (Меню).

Для выхода из режима Review (Обзор) нажмите кнопку Review (Обзор).

ПРИМЕЧАНИЕ. Можно также нажать кнопку Menu (Меню), выделить 🗨, затем нажать кнопку ОК.

## Защита снимков и видео от удаления

- 1 Нажмите кнопку Review (Просмотр), затем выберите снимок или видео.
- 2 Нажмите кнопку Menu (Меню).
- 3 Нажмите ▲/▼ для выбора параметра Protect (Защита) а, затем нажмите кнопку ОК.

Для снимка или видео устанавливается защита, препятствующая его удалению. Рядом с защищенным снимком или видео появляется значок защиты .

- 4 Для снятия защиты нажмите кнопку ОК еще раз.
- 5 Нажмите кнопку Menu (Меню) для выхода из меню.

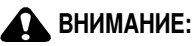

При форматировании встроенной памяти или карты памяти SD/MMC удаляются все (в том числе защищенные) снимки и видео. (При форматировании встроенной памяти удаляются также адреса электронной почты и названия альбомов. Для их восстановления см. справку программы Kodak EasyShare.)

## Отметка снимков и видео для альбомов

Используйте функцию Album (Альбом) в режиме Review (Обзор) для отметки снимков и видео в памяти фотокамеры с использованием названий альбомов.

#### Шаг 1: на компьютере

С помощью программного обеспечения Kodak EasyShare (версии 3.0 или более поздней) создайте на компьютере названия альбомов, затем скопируйте до 32 названий альбомов во встроенную память фотокамеры. Подробные сведения см. в справке для программного обеспечения Kodak EasyShare.

### Шаг 2: на фотокамере

- 1 Нажмите кнопку Review (Просмотр), затем выберите снимок или видео.
- 2 Нажмите кнопку Menu (Меню).
- 3 Нажмите ▲/▼ для выделения параметра Album (Альбом) . затем нажмите кнопку ОК.
- 4 Нажмите ▲/→ для выделения папки альбома, затем нажмите кнопку ОК.

Для добавления других снимков в тот же альбом нажмите **«/»**, чтобы прокрутить снимки. Когда нужный снимок будет отображен на экране, нажмите кнопку ОК.

Для добавления снимков в несколько альбомов повторите шаг 4 для каждого из них.

Вместе со снимком появится название альбома. Значок "+" после названия альбома означает, что снимок добавлен в несколько альбомов.

Для отмены выбора выделите название альбома и нажмите кнопку ОК. Для отмены выбора всех альбомов выберите Clear All (Очистить все).

### Шаг 3: перенос на компьютер

При переносе отмеченных снимков и видео на компьютер запускается программное обеспечение Kodak EasyShare, которое распределяет снимки и видео в соответствующие папки альбомов. Подробные сведения см. в справке для программного обеспечения Kodak EasyShare.

# Запуск слайд-шоу

Используйте Slide Show (Слайд-шоу) для просмотра снимков и видео на дисплее фотокамеры. Для запуска слайд-шоу на экране телевизора или другом внешнем устройстве см. стр. 30. Для экономии заряда элемента питания используйте приобретаемый отдельно адаптер питания переменного тока Kodak на 3 В. (Посетите веб-узел www.kodak.com/go/cx7330accessories.)

## Запуск слайд-шоу

- 1 Нажмите кнопку Review (Обзор), затем кнопку Menu (Меню).
- 2 Нажмите ▲/▼ для выделения параметра Slide Show (Слайд-шоу) затем нажмите кнопку ОК.

3 Нажмите ▲/ для выделения Begin Show (Начать показ), затем нажмите кнопку ОК.

Последовательно отображаются все снимки в той последовательности, в которой они были сделаны.

Для отмены демонстрации слайд-шоу нажмите кнопку ОК.

# Изменение времени отображения при демонстрации слайд-шоу

При выборе параметра интервала по умолчанию каждый снимок отображается в течение 5 секунд. Интервал между сменой изображений можно увеличить до 60 секунд.

- 1 В меню Slide Show (Слайд-шоу) нажмите ▲/→ для выделения параметра Interval (Интервал), затем нажмите кнопку ОК.
- 2 Выберите интервал отображения.

Для прокрутки значений (в секундах) нажмите и удерживайте ли-

3 Нажмите кнопку ОК.

Установленное значение интервала активно до его изменения.

#### Запуск демонстрации слайд-шоу по непрерывному циклу

При включении режима Loop (Цикл) слайд-шоу непрерывно повторяется.

- 1 В меню Slide Show (Слайд-шоу) нажмите ▲/▼ для выделения параметра Loop (Цикл), затем нажмите кнопку ОК.
- 2 Нажмите / для выделения On (Вкл.), затем нажмите кнопку OK.

Демонстрация слайд-шоу повторяется непрерывно, пока не будет нажата кнопка ОК или не разрядится аккумулятор.

## Просмотр снимков и видео на экране телевизора

Можно использовать дополнительный аудио/видео кабель для отображения изображений и видео на экране телевизора, мониторе компьютера или другом устройстве, оснащенном видеовходом. (Качество изображения на экране телевизора может быть хуже, чем на мониторе компьютера или при печати.)

ПРИМЕЧАНИЕ. Убедитесь, что установлено правильное значение параметра Video Out (Видеовыход): NTSC или PAL (см. стр. 22). Слайд-шоу прекращается при подключении или отключении кабеля во время демонстрации слайд-шоу.

- 1 Подсоедините дополнительный аудио/видео кабель к порту видеовыхода видеокамеры и портам видеовхода (желтый) и аудиовхода (белый) телевизора. Подробные сведения см. в инструкции по эксплуатации телевизора.
- 2 Просмотр снимков и видео на экране телевизора.

## Копирование снимков и видео

Снимки и видео можно копировать с карты памяти во встроенную память фотокамеры и наоборот.

#### Перед копированием проверьте следующее:

- Карта памяти должна быть установлена в фотокамеру.
- Установленный на фотокамере накопитель для снимков соответствует тому, с которого выполняется копирование. См. Image Storage (Накопитель для снимков), стр. 19.

#### Копирование снимков или видео:

- 1 Нажмите кнопку Review (Просмотр), затем выберите снимок или видео.
- 2 Нажмите кнопку Menu (Меню).
- 3 Нажмите ▲/▼ для выделения параметра Сору (Копирование) ▶>, затем нажмите кнопку ОК.
- **4** Нажмите / для выделения параметра:

**PICTURE or VIDEO (СНИМОК или ВИДЕО)** — копирование текущего снимка или видео.

**ЕХІТ (ВЫХОД)** — возврат в меню Review (Обзор).

ALL (BCE) — копирование всех снимков и видео с указанного накопителя на другой.

5 Нажмите кнопку ОК.

ПРИМЕЧАНИЕ.

- Снимки и видео копируются, а не перемещаются. Чтобы убрать снимки и видео с исходного носителя после копирования, их необходимо удалить (см. стр. 26).
- Метки для печати, отправки по электронной почте и избранного не копируются. Установки защиты не копируются. Для установки защиты снимка или видео см. стр. 28.

## Просмотр информации о снимке/видео

- 1 Нажмите кнопку Review (Обзор), затем кнопку Menu (Меню).
- 2 Нажмите ▲/▼ для выделения параметра информации о снимке или видео :, затем нажмите кнопку ОК.
- 3 Для просмотра информации о предыдущем или следующем снимке или видео нажмите «/». Нажмите кнопку Menu (Меню) для выхода из меню.

# **4** Установка программного обеспечения

## Минимальные требования к системе

#### Компьютеры с операционной системой Windows

- Windows 98, 98SE, ME, 2000 SP1 или XP
- Internet Explorer 5.01 или более поздней версии
- Процессор с тактовой частотой 233 МГц и выше
- 64 Мб ОЗУ (128 Мб ОЗУ для Windows XP)
- 200 Мб свободного пространства на жестком диске
- Дисковод для компакт-дисков
- Свободный порт USB
- Цветной монитор с разрешением 800х600 пикселов (рекомендуется: 16 бит или 24 бит)

#### Компьютеры Macintosh

- Компьютеры Power Mac G3, G4, G5, G4 Cube, iMac; PowerBook G3, G4 или iBook
- Операционная система Mac OS X версии 10.2.3, 10.3
- Safari 1.0 или более поздней версии
- 128 M6 O3Y
- 200 Мб свободного пространства на жестком диске
- Дисковод для компакт-дисков
- Свободный порт USB
- Цветной монитор с разрешением 1024х768 пикселов (рекомендуется: тысячи или миллионы цветов)

ПРИМЕЧАНИЕ. Mac OS 8.6 и 9.х не поддерживают функции кнопки Share (Распространение). Для наиболее успешного функционирования системы рекомендуется Mac OS X версий 10.2.х или 10.3. Для загрузки программного обеспечения EasyShare для Mac OS 8.6 и 9.х, посетите веб-узел www.kodak.com/go/cx7330downloads.

## Установка программного обеспечения

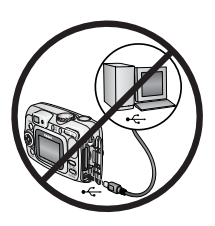

#### ВНИМАНИЕ:

Установите программное обеспечение Kodak EasyShare перед подключением фотокамеры или приобретаемой отдельно док-станции к компьютеру. Невыполнение этого действия может привести к неправильной установке программного обеспечения.

- Завершите работу всех активных приложений на компьютере (включая антивирусные программы).
- Вставьте компакт-диск с программным обеспечением Kodak EasyShare в дисковод для компакт-дисков.
- 3 Установка программного обеспечения.

Компьютер с операционной системой Windows — если окно программы установки не появляется, выберите Выполнить в меню Пуск и введите d:\setup.exe, если дисководу для компакт-дисков соответствует буква d.

Mac OS X — дважды нажмите значок компакт-диска на рабочем столе, затем нажмите значок установки.

4 Следуйте инструкциям на экране по установке программного обеспечения.

Компьютер с операционной системой Windows — выберите Complete (Полная) для автоматической установки наиболее часто используемых приложений. Выберите Custom (Выборочная) для выбора устанавливаемых приложений.

Mac OS X — следуйте инструкциям на экране.

ПРИМЕЧАНИЕ. Уделите несколько минут, чтобы выполнить электронную регистрацию фотокамеры и программного обеспечения, когда отобразится соответствующий запрос. Это позволит получать информацию относительно обновления программного обеспечения и зарегистрировать некоторые продукты, прилагаемые к фотокамере. Для электронной регистрации требуется подключение к Интернету. Для выполнения регистрации в другое время см. www.kodak.com/go/register. 5 Перезагрузите компьютер. Запустите антивирусные программы, если их работа была завершена. Подробные сведения см. в руководстве для антивирусной программы.

Для получения сведений о приложениях, содержащихся на компакт-диске с программным обеспечением Kodak EasyShare, нажмите кнопку Help (Справка) в программе Kodak EasyShare.

5

# Распространение снимков и видео

Нажмите кнопку Share (Распространение), чтобы "отметить" снимки и видео.

Когда они будут перенесены на компьютер, их распространение возможно следующим образом:

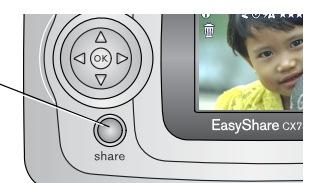

|    |                                                       | Снимки | Видео |
|----|-------------------------------------------------------|--------|-------|
|    | Print (Печать)<br>(стр. 37)                           | >      |       |
| ≣⊠ | Email (Отправка по<br>электронной почте)<br>(стр. 38) | ~      | ~     |
| •  | Favorites<br>(Избранное)<br>(стр. 39)                 | >      | >     |

ПРИМЕЧАНИЕ. Отметки остаются до тех пор, пока не будут удалены. При копировании отмеченного снимка/видео сама отметка не копируется. В серии снимков отметка присваивается только последнему снимку в режиме Quickview (Быстрый просмотр).

## Когда можно отмечать снимки и видео?

# Чтобы отметить снимки/видео, нажмите кнопку Share (Распространение):

- В любой момент (Отображается самый недавний снимок/видео.)
- Сразу после выполнения съемки, во время Quickview (Быстрого просмотра) (см. стр. 13).
- После нажатия кнопки Review (Просмотр) (см. стр. 25).

## Отметка снимков для печати

- 1 Нажмите кнопку Share (Распространение). Нажимайте **∢/**▶ для выбора изображения.
- 2 Нажимайте ▲/▼ для выделения параметра Print (Печать) \_, затем нажмите кнопку ОК.\*
- 3 Нажимайте ▲/ для выбора количества копий (0-99). Метка снимка удаляется, если для количества копий установлено значение "ноль".

В строке состояния появляется значок печати 🔼.

- 4 Необязательно: Можно указать количество копий и для других снимков. Нажимайте ◀/▶ для выбора изображения. Оставьте указанное количество или нажимайте ▲/▼ для его изменения. Повторяйте это действие до тех пор, пока к снимкам не будет применено требуемое количество отпечатков.
- 5 Нажмите кнопку OK. Нажмите кнопку Share (Распространение) для выхода из меню.

\* Чтобы отметить все снимки на накопителе, выделите параметр Print All (Печатать все), нажмите кнопку OK, затем укажите количество копий, как описано выше. Параметр Print All (Печатать все) недоступен в режиме Quickview (Быстрый просмотр).

Чтобы удалить метки печати со всех снимков на накопителе, выделите параметр Cancel Prints (Удалить метки), затем нажмите кнопку OK. Параметр Cancel Prints (Удалить метки) недоступен в режиме Quickview (Быстрый просмотр).

## Печать отмеченных изображений

При переносе отмеченных снимков на компьютер открывается экран печати программного обеспечения Kodak EasyShare. Подробные сведения см. в справке для программного обеспечения Kodak EasyShare.

Для получения дополнительных сведений о печати с компьютера, док-станции принтера или карты см. стр. 41.

ПРИМЕЧАНИЕ. Для получения снимков наилучшего качества размером 10x15 см для параметра качества печати на фотокамере установите значение Best (3:2) (Наивысшее (3:2)). См. стр. 20.

# Отметка снимков и видео для отправки по электронной почте

#### Шаг 1: на компьютере

Создайте на компьютере книгу адресов электронной почты с помощью программного обеспечения Kodak EasyShare. Затем скопируйте не более 32 электронных адресов во встроенную память фотокамеры. Подробные сведения см. в справке для программного обеспечения Kodak EasyShare.

### Шаг 2: отметка снимков/видео на фотокамере

- 1 Нажмите кнопку Share (Распространение). Нажимайте ∢/ ► для выбора снимка/видео.
- 2 Нажимайте ▲/ для выделения параметра Email ≡ (Отправка по электронной почте), затем нажмите кнопку ОК.

В строке состояния появляется значок отправки по электронной почте ≡⊠.

3 Нажимайте ▲/▼ для выделения адреса электронной почты, затем нажмите кнопку ОК.

Для отметки других снимков/видео для отправки на тот же адрес нажимайте **4/**», чтобы прокрутить их. Когда нужный снимок/видео будет отображен на экране, нажмите кнопку ОК.

Для пересылки снимков/видео на несколько адресов повторите шаг 3 для каждого адреса.

Выбранные адреса отмечаются флажком.

- 4 Для отмены выбора выделите отмеченный адрес, затем нажмите кнопку ОК. Для отмены выбора всех адресов электронной почты выделите параметр Clear All (Очистить все).
- 5 Нажимайте **Д** для выделения параметра Exit (Выход), затем нажмите кнопку ОК.

В строке состояния появляется значок отправки по электронной почте ≡⊠.

6 Нажмите кнопку Share (Распространение) для выхода из меню.

#### Шаг 3: перенос и отправка по электронной почте

При переносе отмеченных снимков/видео на компьютер открывается окно отправки по электронной почте для пересылки объектов по указанным

адресам. Подробные сведения см. в справке для программного обеспечения Kodak EasyShare.

## Отметка снимков и видео как избранных

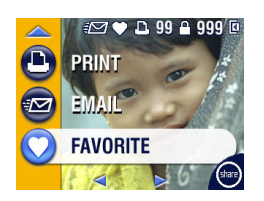

- 1 Нажмите кнопку Share (Распространение). Нажимайте **∢/**▶ для выбора снимка/видео.
- 2 Нажимайте →/ для выделения параметра Favorite (Избранное) , затем нажмите кнопку ОК.

В строке состояния появляется значок избранного .

- Для удаления метки нажмите кнопку ОК еще раз.
- 4 Нажмите кнопку Share (Распространение) для выхода из меню.

#### Использование избранного на компьютере

После переноса избранных снимков и видео на компьютер используйте программное обеспечение Kodak EasyShare для поиска, сортировки и отметки снимков по теме, дате, событию или любой другой категории.

Подробные сведения см. в справке для программного обеспечения Kodak EasyShare.

## 6 Перенос и печать снимков

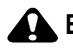

## ВНИМАНИЕ:

Установите программное обеспечение Kodak EasyShare перед подключением фотокамеры или приобретаемой отдельно док-станции к компьютеру. Невыполнение этого действия может привести к неправильной установке программного обеспечения.

## Перенос снимков с помощью кабеля USB

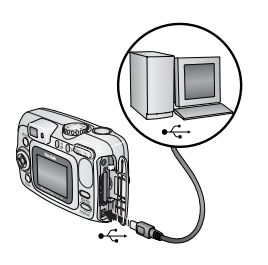

- Отключите фотокамеру.
- 2 Вставьте конец кабеля USB с маркировкой ла в маркированный порт USB на компьютере. Подробные сведения см. в инструкции по эксплуатации компьютера.
- 3 Вставьте другой конец кабеля USB в маркированный порт USB на фотокамере.
- 4 Включите фотокамеру.

На компьютере откроется окно программного обеспечения Kodak EasyShare. В процессе переноса программа отображает ряд подсказок.

ПРИМЕЧАНИЕ. Интерактивное руководство по подключению можно найти на веб-узле www.kodak.com/go/howto.

> Для переноса снимков можно также использовать устройство считывания карт памяти разных форматов Kodak или устройство считывания и записи мультимедийных карт памяти Kodak SD.

### Также возможен перенос следующих объектов

Для переноса снимков и видео можно также использовать следующие изделия Kodak.

- Док-станция Kodak EasyShare, док-станция принтера Kodak EasyShare
- Устройство считывания карт памяти разных форматов Kodak, устройство считывания и записи мультимедийных карт памяти Kodak SD

Эти и другие аксессуары можно купить у дилера компании Kodak или на веб-узле www.kodak.com/go/cx7330accessories.

## Печать снимков с компьютера

Для получения подробных сведений о печати снимков с компьютера нажмите кнопку Help (Справка) в программе Kodak EasyShare.

## Интерактивный заказ снимков

Служба печати Kodak EasyShare (предоставлена Ofoto www.ofoto.com) – одна из многих служб печати, прилагаемых к программному обеспечению Kodak EasyShare. Можно легко выполнять следующие операции.

- Загрузка снимков.
- Редактирование, улучшение качества снимков и добавление рамок.
- Хранение снимков и возможность отправлять их родственникам и друзьям.
- Заказ снимков высокого качества, поздравительных открыток с использованием снимков, фоторамок и фотоальбомов с доставкой на дом.

# Печать с приобретаемой отдельно карты памяти SD/MMC

- Можно автоматически распечатать отмеченные снимки, вставив карту памяти в соответствующий разъем SD/MMC принтера. Подробные сведения см. в инструкции по эксплуатации принтера.
- Снимки можно распечатать с помощью устройства Kodak для печати с карт памяти SD/MMC (предварительно согласуйте детали с организацией, предоставляющей такие услуги; см. www.kodak.com/go/picturemaker).
- Для печати качественных снимков с карты памяти можно обратиться в местный фотомагазин.

# Печать без компьютера

Подсоедините фотокамеру к док-станции принтера Kodak EasyShare и выполните печать напрямую – с помощью компьютера или без него. Эти и другие аксессуары можно купить у дилера компании Kodak или на веб-узле www.kodak.com/go/cx7330accessories.

# 7 Устранение неполадок

При возникновении вопросов о работе фотокамеры начните отсюда. Дополнительные технические сведения можно найти в файле ReadMe на компакт-диске с программным обеспечением Kodak EasyShare. Последнюю информацию по устранению неполадок можно найти на веб-узле www.kodak.com/go/cx7330support.

# Неполадки при работе фотокамеры

| Неисправность                                                                           | Способ устранения                                                                                                    |
|-----------------------------------------------------------------------------------------|----------------------------------------------------------------------------------------------------|
| Фотокамера не                                                                           | Извлеките элементы питания, затем вставьте их снова.                                                                                                    |
| Фотокамера не<br>выключается,<br>и объектив не<br>задвигается                           | <ul> <li>Вставые новые или заряженные элементы питания.</li> <li>Поместите фотокамеру на док-станцию Kodak<br/>EasyShare для цифровой фотокамеры или принтера<br/>(продается отдельно), затем повторите попытку.</li> <li>Подсоедините фотокамеру к адаптеру питания</li> </ul>                 |
| Кнопки и регуляторы<br>фотокамеры не<br>работают                                        | переменного тока Коdak на 3 В (продается отдельно),<br>затем повторите попытку.<br>Дополнительные сведения см. в стр. 2.                                                                                                    |
| Дисплей фотокамеры<br>не включается                                                     | <ul> <li>В любом из режимов съемки нажмите кнопку ОК.</li> <li>Выключите фотокамеру, затем снова включите.</li> <li>Чтобы изменить настройку дисплея фотокамеры так, чтобы<br/>он всегда включался при включении фотокамеры, см.<br/>раздел Liveview (Синхронный просмотр), стр. 21.</li> </ul> |
| В режиме Review<br>(Обзор) вместо<br>снимка<br>отображается синий<br>или черный дисплей | <ul> <li>Выполните перенос снимка на компьютер.</li> <li>Выполните перенос <i>всех</i> снимков на компьютер.</li> <li>См. стр. 40.</li> </ul>                                                                                                    |
| Количество<br>оставшихся кадров<br>не уменьшается<br>после съемки                       | Продолжайте съемку. Фотокамера работает правильно.<br>(Оценка количества оставшихся кадров во время съемки<br>зависит от качества и содержания уже сделанных снимков.)                                                                                                    |

| Неисправность                               | Сп | особ устранения                                                                                                    |
|---------------------------------------------|----|----------------------------------------------------------------------------------------------------|
| Съемка невозможна                           |    | Выключите фотокамеру, затем снова включите.                                                                                                    |
|                                             |    | Нажмите кнопку затвора до конца (стр. 9).                                                                                                    |
|                                             |    | Вставьте новые или заряженные элементы питания (стр. 2).                                                                                                    |
|                                             |    | Перед съемкой следующего изображения подождите, пока не загорится зеленый индикатор готовности.                                                                                                    |
|                                             |    | Перенесите снимки на компьютер (стр. 40), удалите снимки из памяти фотокамеры (стр. 26), выберите другой накопитель для снимков (стр. 19) или вставьте карту с достаточным объемом памяти (стр. 7). |
| Неточная ориентация<br>снимка               |    | Установите Orientation Sensor (Датчик ориентации) (стр. 21).                                                                                                    |
| Вспышка не<br>срабатывает                   |    | Проверьте настройку вспышки и при необходимости измените ее (стр. 15).                                                                                                    |
| Короткий срок<br>службы элемента<br>питания |    | Перед установкой элементов питания в фотокамеру протрите контакты, используя чистую сухую ткань (стр. 3).                                                                                           |
|                                             |    | Вставьте новые или заряженные элементы питания (стр. 2).                                                                                                    |

# Неполадки компьютера/соединения

| Неисправность                      | Сп | особ устранения                                                                                              |
|------------------------------------|----|----------------------------------------------------------------------------------------------------|
| Отсутствует связь                  |    | Включите фотокамеру.                                                                                         |
| между компьютером<br>и фотокамерой |    | Вставьте новые или заряженные элементы питания (стр. 2).                                                     |
|                                    |    | Убедитесь, что кабель USB надежно подключен к фотокамере (или к док-станции) и к порту компьютера (стр. 40). |
|                                    |    | Убедитесь, что установлено программное обеспечение EasyShare (стр. 33).                                      |
| Слайд-шоу не<br>запускается на     |    | Настройте параметр Video Out (Видеовыход)<br>фотокамеры (установив режим NTSC или PAL, стр. 22).             |
| внешнем<br>видеоустройстве         |    | Проверьте правильность настроек внешнего устройства (см. инструкцию по эксплуатации этого устройства).       |

## Низкое качество снимка

| Неисправность                                     | Спос                                 | об устранения                                                                                                    |
|---------------------------------------------------|--------------------------------------|----------------------------------------------------------------------------------------------------|
| Снимок слишком<br>темный или<br>недоэкспонирован- | ■ И<br>ст<br>оо                      | спользуйте параметр Fill flash (Заполняющая вспышка)<br>гр. 15 или смените положение так, чтобы объект не<br>свещался сзади.                                                                                                    |
| ный                                               | Ci<br>He<br>(c                       | мените положение так, чтобы расстояние до объекта<br>э превышало диапазона эффективной работы вспышки<br>см. стр. 15).                                                                                                    |
|                                                   | ■ Д.<br>и<br>по<br>го<br>до          | ля автоматической установки экспозиции<br>выполнения фокусировки нажмите кнопку затвора <b>до<br/>оловины и удерживайте</b> ее. Когда индикатор<br>этовности загорится зеленым, нажмите кнопку затвора<br>о конца для выполнения съемки. |
|                                                   | ■ Ye<br>(C                           | величение значения параметра Exposure Compensation :м. стр. 19).                                                                                                    |
| Снимок слишком                                    | ■ 0 <sup>.</sup>                     | тключите вспышку (стр. 15).                                                                                                    |
| светлый                                           | Ci<br>He<br>(c                       | мените положение так, чтобы расстояние до объекта<br>э превышало диапазона эффективной работы вспышки<br>см. стр. 15).                                                                                                    |
|                                                   | ■ Д.<br>и<br>по<br>го<br>до          | ля автоматической установки экспозиции<br>выполнения фокусировки нажмите кнопку затвора <b>до<br/>оловины и удерживайте</b> ее. Когда индикатор<br>этовности загорится зеленым, нажмите кнопку затвора<br>о конца для выполнения съемки. |
|                                                   | ■ Yn<br>Ce                           | меньшение значения параметра Exposure ompensation (см. стр. 19).                                                                                                    |
| Снимок нечеткий                                   | ■ Д<br>и<br>по<br>го<br>до           | ля автоматической установки экспозиции<br>выполнения фокусировки нажмите кнопку затвора <b>до</b><br>оловины и удерживайте ее. Когда индикатор<br>отовности загорится зеленым, нажмите кнопку затвора<br>о конца для выполнения съемки.  |
|                                                   | Π Π                                  | ротрите объектив (стр. 50).                                                                                                    |
|                                                   | <ul> <li>Уб<br/>ра<br/>ре</li> </ul> | бедитесь, что при съемке объекта, находящегося на асстоянии более 70 см, для фотокамеры не установлен ежим Close-up (Крупный план).                                                                                                    |
|                                                   | ■ По<br>по                           | оместите фотокамеру на ровную устойчивую<br>оверхность или используйте штатив.                                                                                                    |

## Состояние индикатора готовности фотокамеры

| Состояние                                                                  | Причина                                                                                                    |
|----------------------------------------------------------------------------|----------------------------------------------------------------------------------------------------|
| Индикатор<br>готовности<br>постоянно горит<br>зеленым.                     | Фотокамера готова к выполнению фото- и видеосъемки.<br>Кнопка затвора нажата до половины. Фокусировка<br>и экспозиция выполнены.                                                                             |
| Индикатор<br>готовности мигает<br>зеленым.                                 | Выполняется обработка и сохранение снимка в память<br>фотокамеры.                                                                                                    |
| Индикатор<br>готовности мигает<br>оранжевым.                               | Вспышка не заряжена. Подождите. Продолжите съемку,<br>когда индикатор перестанет мигать и загорится зеленым.                                                                                                 |
| Индикатор<br>готовности                                                    | Встроенная память или карта памяти фотокамеры<br>заполнена.                                                                                                    |
| постоянно горит<br>красным.                                                | Перенесите снимки на компьютер (стр. 40), удалите снимки<br>из памяти фотокамеры (стр. 26), выберите другой<br>накопитель для снимков (стр. 19) или вставьте карту<br>с достаточным объемом памяти (стр. 7). |
|                                                                            | Оперативная память фотокамеры заполнена. Подождите.<br>Возобновите съемку, когда индикатор загорится зеленым.                                                                                                |
|                                                                            | Карта памяти доступна только для чтения. Выберите<br>в качестве накопителя для снимков встроенную память<br>(стр. 19) или используйте другую карту памяти.                                                   |
|                                                                            | Низкая скорость записи на карту памяти. Видеозапись на карту невозможна.                                                                                                    |
|                                                                            | Выберите в качестве накопителя для снимков встроенную память (стр. 19). Используйте эту карту только для фотосъемки.                                                                                         |
| Индикатор<br>готовности мигает<br>красным,<br>и фотокамера<br>отключается. | Элементы питания полностью или почти разряжены.<br>Замените или зарядите элементы питания (стр. 2).                                                                                                    |

#### Если неисправности не удалось устранить

Посетите веб-узел www.kodak.com/go/cx7330support или см. Глава 8, Справка и поддержка.

# 8 Справка и поддержка

## Полезные ссылки

| Справка по работе с фотокамерой                                                                  | www.kodak.com/go/cx7330support     |
|--------------------------------------------------------------------------------------------------|------------------------------------|
| Справка по работе с операционной<br>системой Windows и цифровыми<br>изображениями                | www.kodak.com/go/pcbasics          |
| Загрузка новых версий программного<br>обеспечения и микропрограммы<br>фотокамеры                 | www.kodak.com/go/cx7330downloads   |
| Оптимизация параметров принтера для<br>получения более естественных<br>и насыщенных цветов       | www.kodak.com/go/onetouch          |
| Информация о технической поддержке<br>фотокамеры, программном обеспечении,<br>аксессуарах и т.д. | www.kodak.com/go/support           |
| Приобретение аксессуаров для<br>фотокамеры                                                       | www.kodak.com/go/cx7330accessories |
| Регистрация фотокамеры                                                                           | www.kodak.com/go/register          |
| Просмотр интерактивных руководств                                                                | www.kodak.com/go/howto             |

## Справка по программному обеспечению

Нажмите кнопку Help (Справка) в программном обеспечении Kodak EasyShare.

# Телефонные номера служб технической поддержки

При возникновении вопросов относительно работы программного обеспечения или фотокамеры, обратитесь в службу технической поддержки.

### Перед звонком в службу технической поддержки

Подключите фотокамеру, док-станцию фотокамеры или док-станцию принтера к компьютеру. Находитесь рядом с компьютером и будьте готовы предоставить следующую информацию:

- Модель компьютера
- Операционная система
- Тип и тактовая частота процессора (МГц)
- Объем памяти (Мб)

- Объем свободного пространства на жестком диске
- Серийный номер фотокамеры
- Версия программного обеспечения Kodak EasyShare
- Точная формулировка полученного сообщения об ошибке

| Австралия      | 1800 147 701    | Новая Зеландия                                | 0800 440 786     |
|----------------|-----------------|-----------------------------------------------|------------------|
| Австрия        | 0179 567 357    | Норвегия                                      | 23 16 21 33      |
| Бельгия        | 02 713 14 45    | Португалия                                    | 021 415 4125     |
| Бразилия       | 0800 150000     | Сингапур                                      | 800 6363 036     |
| Великобритания | 0870 243 0270   | Таиланд                                       | 001 800 631 0017 |
| Германия       | 069 5007 0035   | Тайвань                                       | 0800 096 868     |
| Гонконг        | 800 901 514     | Филиппины                                     | 1 800 1 888 9600 |
| Греция         | 00800 441 25605 | Финляндия                                     | 0800 1 17056     |
| Дания          | 3 848 71 30     | Франция                                       | 01 55 1740 77    |
| Индия          | 91 22 617 5823  | Швеция                                        | 08 587 704 21    |
| Ирландия       | 01 407 3054     | Швейцария                                     | 01 838 53 51     |
| Испания        | 91 749 76 53    | Япония                                        | 03 5644 5050     |
| Италия         | 02 696 33452    | Соединенные<br>Штаты Америки                  | 1 800 235 6325   |
| Канада         | 1 800 465 6325  | За пределами<br>Соединенных<br>Штатов Америки | 585 726 7260     |
| Китай          | 800 820 6027    | Международная<br>телефонная линия             | +44 131 458 6714 |
| Корея          | 00798 631 0024  | Международный<br>номер факса                  | +44 131 458 6962 |
| Нидерланды     | 020 346 9372    |                                               |                  |

Последнюю информацию можно найти на веб-узле http://www.kodak.com/US/en/digital/contacts/DAIInternationalContacts.shtml

# 9 Приложение

## Технические характеристики фотокамеры

С дополнительными техническими характеристиками можно ознакомиться на веб-узле www.kodak.com/go/cx7330support.

| Цифровая фотокамера Kodak EasyShare CX7330 с зумом                      |                                                                                                    |  |
|-------------------------------------------------------------------------|----------------------------------------------------------------------------------------------------|--|
| CCD                                                                     | 1/2,7 дюйма CCD; формат 4:3; RGB Bayer CFA; 3,3<br>мегапиксела (эффективных)                                                                                                    |  |
| Размер<br>получаемого<br>изображения<br>(режим качества<br>изображения) | Best (Наивысшее): 2032 x 1524 (3,1 мега) пикселов<br>Best (Наивысшее) (3:2): 2032 x 1354 (2,8 мега) пикселов<br>Better (Высокое): 1656 x 1242 (2,1 мега) пикселов<br>Good (Хорошее): 1200 x 900 (1,1 мега) пикселов |  |
| Дисплей                                                                 |                                                                                                    |  |
| Цветной дисплей                                                         | 4 см цветной гибридный ЖКД, 312 x 230 (72 тысячи) пикселов                                                                                                    |  |
| Видоискатель                                                            | Режим реального изображения, обзор оптического<br>видоискателя: 85% (в режимах широкоугольный и телефото)                                                                                                    |  |
| Предварительный<br>просмотр                                             | Скорость съемки: 24 кадр/с                                                                                                    |  |
| Объектив                                                                |                                                                                                    |  |
| Съемочный<br>объектив                                                   | Объектив с оптическим зумом 3Х, 37–111 мм; f/2.7-f/4.6<br>(в эквиваленте для 35 мм фотокамеры)                                                                                                    |  |
| Фокусировка                                                             | Автофокусировка, TTL-AF. Рабочий диапазон:<br>60 см– бесконечный в стандартном режиме<br>13–70 см в режиме Широкоугольный/Крупный план<br>22–70 см в режиме Телефото/Крупный план                                   |  |
| Цифровой зум                                                            | 1–3,3Х с шагом 0,3Х<br>Не поддерживается в режиме видеосъемки                                                                                                    |  |
| Барьер для<br>объектива                                                 | Да                                                                                                    |  |
| Замер                                                                   |                                                                                                    |  |
| Замер экспозиции                                                        | Multi-pattern (Многозонный) TTL-AE                                                                                                    |  |

| Цифровая фотокамера Kodak EasyShare CX7330 с зумом |                                                                                                    |  |
|----------------------------------------------------|----------------------------------------------------------------------------------------------------|--|
| Диапазон замера                                    | Диапазон автоэкспозиции: EV от 5,0 до 15,3 (f/2,73, ISO 200-f/5,17, 1/1400 сек., ISO 100) в режиме Широкоугольный Полный диапазон: EV от 1,0 до 16,7 (f/2,8, 16 сек.,-f/8, 1/1700 |  |
|                                                    | сек.) в режиме Широкоугольный                                                                                                    |  |
| Режим экспозиции                                   | Программируемые режимы автоэкспозиции (AE): Auto<br>(Автоматический), Sports (Спорт), Night Shot (Ночная съемка),<br>Landscape (Пейзаж), Macro (Макросъемка)                      |  |
|                                                    | Exposure Compensation (Экспокоррекция): +2,0 EV с шагом<br>0,5 EV                                                                                                    |  |
| Скорость затвора                                   | 2-диафрагменный затвор, 1/2–1/1400 сек.                                                                                                    |  |
| Светочувствительн<br>ость по ISO                   | Auto (Авто), 100–200                                                                                                    |  |
| Вспышка                                            |                                                                                                    |  |
| Электронная                                        | Рабочий диапазон при ISO 140:                                                                                                    |  |
| вспышка                                            | 0,6–3,6 м в режиме Широкоугольный                                                                                                    |  |
|                                                    | 0,6–2,1 м в режиме Телефото                                                                                                    |  |
| Режимы вспышки                                     | Auto (Авто), Fill (Заполняющая), Red-eye (Компенсация<br>"красных глаз"), Off (Выкл.)                                                                                             |  |
| Съемка                                             |                                                                                                    |  |
| Режимы съемки                                      | Auto (Автоматический), Sport (Спорт), Night (Ночной),<br>Landscape (Пейзаж), Close-up (Крупный план), Video (Видео),<br>Burst (Серия)                                             |  |
| Режим Burst<br>(Серия)                             | Максимум 3 снимка, 3,0 кадр/с                                                                                                    |  |
| Буфер<br>фотоснимков                               | 16 Мб встроенной памяти                                                                                                    |  |
| Видеосъемка                                        | Размер изображения: 320 x 240                                                                                                    |  |
|                                                    | Скорость съемки: 15 кадр/с                                                                                                    |  |
| Формат файла                                       | Фото: EXIF 2.2 (сжатие JPEG), структура файла DCF                                                                                                    |  |
| изображения                                        | Видео: QuickTime; CODEC H.263 (видео), G.711 (аудио)                                                                                                    |  |
| Накопитель для<br>снимков                          | Приобретаемая отдельно карта памяти MMC или SD SE<br>(Логотип SD является торговой маркой ассоциации SD Card Association.)                                                        |  |

| Цифровая фотокамера Kodak EasyShare CX7330 с зумом                                                                                                    |                                                                                                    |  |  |  |
|----------------------------------------------------------------------------------------------------|----------------------------------------------------------------------------------------------------|--|--|--|
| Емкость<br>встроенного<br>накопителя                                                                                                    | 16 Мб встроенной памяти                                                                                                  |  |  |  |
| Обзор                                                                                                    |                                                                                                    |  |  |  |
| Быстрый просмотр                                                                                                    | Да                                                                                                    |  |  |  |
| Видеовыход                                                                                                    | NTSC или PAL                                                                                                    |  |  |  |
| Питание                                                                                                    |                                                                                                    |  |  |  |
| Элементы питания 2-АА для цифровой камеры Kodak Max; 2-АА литиевые; 2-АА никель-металл-гидридные; CRV3; никель-металл-гидридный аккумулятор; адаптер питания постоянного тока на 3 В, приобретаемый отдельно |                                                                                                    |  |  |  |
| Связь с компьютером                                                                                                    |                                                                                                    |  |  |  |
| USB 2.0 (протокол PIMA 15740), с помощью кабеля USB, док-станции EasyShare для цифровой фотокамеры или принтера                                                                                              |                                                                                                    |  |  |  |
| Языки                                                                                                    | английский, французский, немецкий, испанский, итальянский,<br>бразильский, португальский, корейский, китайский, японский |  |  |  |
| Другие функции                                                                                                    |                                                                                                    |  |  |  |
| Self Timer<br>(Автоспуск)                                                                                                    | 10 секунд                                                                                                    |  |  |  |
| Баланс белого                                                                                                    | Auto (Авто)                                                                                                    |  |  |  |
| Автоматический<br>ждущий режим                                                                                                    | 8 минут                                                                                                    |  |  |  |
| Цветовые режимы                                                                                                    | Color (Цветной,), black & white (черно-белый), sepia (сепия)                                                             |  |  |  |
| Добавление даты                                                                                                    | OTCYTCTBYET, YYYYMMDD, MMDDYYYY, DDMMYYYY                                                                                |  |  |  |
| Крепление штатива                                                                                                    | 6,35 мм                                                                                                    |  |  |  |
| Размер                                                                                                    | 103 мм х 38 мм х 65 мм при выключенном питании                                                                           |  |  |  |
| Bec                                                                                                    | 175 г без аккумулятора и карты                                                                                           |  |  |  |

# Советы, меры предосторожности, обслуживание

- Соблюдайте основные меры предосторожности, описанные в брошюре "Инструкции по технике безопасности", прилагаемой к фотокамере.
- При подозрении, что внутрь фотокамеры попала вода, выключите

фотокамеру и извлеките аккумулятор и карту. Перед дальнейшей эксплуатацией фотокамеры просушите все ее компоненты в течение не менее 24 часов.

- Для удаления пыли и загрязнений осторожно подуйте на объектив или дисплей фотокамеры. Для чистки объектива пользуйтесь мягкой материей или специальной тканью. Не используйте материалы, не предназначенные для чистки объектива. Не допускайте контакта химических веществ, например, лосьона для загара, с цветными поверхностями.
- В некоторых странах действуют соглашения на техническое обслуживание. Для получения дополнительных сведений обратитесь к дилеру компании Kodak.
- Для получения сведений по утилизации аккумулятора посетите web-узел корпорации Rechargeable Battery Recycling Corporation по адресу www.rbrc.com.
- Для получения сведений по утилизации цифровой фотокамеры обращайтесь в местные сервисные центры. В США можно посетить веб-узел корпорации Electronics Industry Alliance по адресу www.eiae.org или веб-узел компании Kodak по адресу www.kodak.com/go/cx7330support.

## Емкость накопителей

Размеры файлов могут различаться. Реальное количество хранимых снимков/видео может быть больше или меньше.

#### Емкость накопителей для снимков

|                                        | Количество снимков  |                                    |                     |                   |
|----------------------------------------|---------------------|------------------------------------|---------------------|-------------------|
|                                        | Best<br>(Наивысшее) | Best (3:2)<br>(Наивысшее<br>(3:2)) | Better<br>(Высокое) | Good<br>(Хорошее) |
| 16 Мб встроенной<br>памяти             | 13                  | 15                                 | 20                  | 45                |
| Карта памяти SD/MMC<br>емкостью 16 Мб  | 16                  | 18                                 | 24                  | 43                |
| Карта памяти SD/MMC<br>емкостью 32 Мб  | 32                  | 36                                 | 48                  | 87                |
| Карта памяти SD/MMC<br>емкостью 64 Мб  | 65                  | 73                                 | 97                  | 175               |
| Карта памяти SD/MMC<br>емкостью 128 Мб | 131                 | 147                                | 194                 | 350               |
| Карта памяти SD/MMC<br>емкостью 256 Мб | 262                 | 294                                | 388                 | 700               |

## Емкость накопителей для видео

|                                        | Продолжительность видео<br>(минут/секунд) |  |
|----------------------------------------|-------------------------------------------|--|
| 16 Мб встроенной памяти                | 53 сек.                                   |  |
| Карта памяти SD/MMC<br>емкостью 16 Мб  | 1 мин.                                    |  |
| Карта памяти SD/MMC<br>емкостью 32 Мб  | 2 мин. 15 сек.                            |  |
| Карта памяти SD/MMC<br>емкостью 64 Мб  | 4 мин. 30 сек.                            |  |
| Карта памяти SD/MMC<br>емкостью 128 Мб | 9 мин.                                    |  |
| Карта памяти SD/MMC<br>емкостью 256 Мб | 18 мин.                                   |  |

# Функции экономии энергии

| Время простоя | Фотокамера                            | Для возврата в рабочий режим                                   |
|---------------|---------------------------------------|----------------------------------------------------------------|
| 1 минута      | Выключение дисплея.                   | Нажмите кнопку ОК.                                             |
| 8 минут       | Автоматическое<br>выключение питания. | Нажмите кнопку или<br>вставьте/извлеките карту.                |
| 3 часа        | Выключение<br>фотокамеры.             | Отключите дисковый переключатель режима, затем снова включите. |

## Информация о соответствии требованиям

## Соответствие стандартам FCC

С Цифровая фотокамера Kodak EasyShare CX7330 с зумом

Данное оборудование было проверено и признано соответствующим ограничениям для цифровых устройств класса В в соответствии с частью 15 правил FCC. Эти ограничения разработаны с целью обеспечения защиты от вредного излучения устройства в жилой зоне.

Данное оборудование вырабатывает, использует и может излучать энергию в диапазоне высоких частот, поэтому при установке и использовании с нарушением инструкций оно может стать причиной радиопомех. Однако не существует гарантии, что, будучи правильно установленным, данное устройство не будет являться источником помех.

Если устройство вызывает помехи теле- и радиоприема, наличие которых определяется путем включения и выключения устройства, пользователь может попытаться уменьшить влияние помех, выполнив следующие действия: 1) изменить направление или местоположение приемной антенны; 2) увеличить расстояние между устройством и приемником; 3) подключить устройство и приемник в сетевые розетки разных цепей питания; 4) обратиться к торговому агенту или к специалисту по теле/радиооборудованию для получения дополнительных советов.

Изменения или модификации, явно не одобренные стороной, ответственной за соответствие техническим условиям, могут привести к лишению пользователя прав на эксплуатацию данного оборудования. Если к изделию прилагаются экранированные интерфейсные кабели или где-либо определено, что при установке этого изделия следует использовать дополнительные компоненты или аксессуары, то их следует обязательно использовать, чтобы выполнить нормативные требования FCC.

### **Canadian DOC statement**

**DOC Class B compliance** – This Class B digital apparatus complies with Canadian ICES-003. **Observation des normes-Class B** – Cet appareil numérique de la classe B est conforme à la norme NMB-003 du Canada.

# Обновление программного обеспечения и микропрограммы

Загрузка новых версий программного обеспечения, содержащегося на компакт-диске с программным обеспечением Kodak EasyShare, и микропрограммы фотокамеры (программы, выполняемой на фотокамере). См. www.kodak.com/go/cx7330downloads.

Цифры

4-позиционный регулятор, іі

### A

album (альбом), 20 auto (авто), 10 вспышка, 15

### В

burst (серия), ii, 18

#### С

Canadian compliance, 54 close-up (крупный план), 10 color mode (цветовой режим), 20

#### D

date & time (дата и время), 22 date stamp (добавление даты), 20, 21, 22

#### E

exposure compensation (экспокоррекция), 19

#### F

format (форматирование), 23

#### K

Kodak EasyShare, 4, 41

#### L

landscape (пейзаж), 10 language (язык), 22 liveview (синхронный просмотр), 21 дисплей фотокамеры как видоискатель, 11

#### М

magnify picture (увеличение снимка), 27 menu (меню) кнопка, ii

#### Ν

night (ночной), 10

#### 0

orientation sensor (датчик ориентации), 21

#### Ρ

picture quality (качество снимка), 20

#### Q

quickview (быстрый просмотр) использование, 13

#### R

red-eye (компенсация "красных глаз"), вспышка, 15 regulatory information Canadian compliance, 54

#### S

self timer (автоспуск) индикатор, і кнопка, іі с видео, 17 со снимками, 17 Slide Show (Слайд-шоу) неполадки, 43

#### U

URL, веб-узлы Kodak, 46 USB (универсальная последовательная шина) место подключения, ііі перенос снимков, 40

#### V

video out (видеовыход), 22

#### Ζ

zoom (зум) кнопка, іі

## A

авто рамки фокусировки, 12 автоматический ждущий режим, 53 адаптер питания переменного тока, 4 аксессуары, 40 адаптер питания переменного тока, 4 аккумулятор, 3 док-станция, 4 док-станция принтера, 4, 41 карта памяти SD/MMC, 7 покупка, 46 альбомы, отметка снимков для, 24, 28

### Б

безопасность, 50

#### B

веб-узлы Kodak, 46 видео емкость накопителей, 52 защита, 28 копирование, 31 отправка отмеченных по электронной почте, 38 перенос на компьютер, 40 проверка настроек, 7 просмотр, 25 удаление, 26 видоискатель, і, іі использование дисплея фотокамеры, 11 включение и выключение фотокамеры, 5 внешнее видеоустройство просмотр снимков, видео, 30 внешний вид фотокамеры, іі время, установка, 5

вспышка блок, і настройки, 15 вставка карта памяти SD/MMC, 7 элементы питания, 2 встроенная память емкость накопителя, 52 выброс, утилизация, 51 выключение, автоматическое, 53 выход A/V (аудио/видео), ііі, 30

### Д

датчик, свет, і дисковый переключатель режима, іі, 10 дисплей фотокамеры использование как видоискателя, 11 просмотр видео, 25 просмотр снимков, 25 док-станция, 4 принтер, 4, 41 фотокамера, 4

#### Е

емкость накопителя, 52

#### Ж

ждущий режим, 53 ЖКД (жидкокристаллический дисплей). *См.* дисплей фотокамеры

#### 3

загрузка снимков, 40 запуск слайд-шоу, 29 затвор задержка автоспуска, 17 затвор, проблемы, 43 защита снимков, видео, 28 значки, дисковый переключатель режима, 10 зум оптический, 14 цифровой, 14

#### И

избранное, отметка, 39 индикатор self timer (автоспуск), 17 готовность, іі индикатор готовности, іі, 45 индикаторы состояние, готовность, 45 инструкции по использованию, аккумулятор, 3 информация о снимках, видео, 32

#### К

кабель USB, 1, 40 аудио/видео, 30 карта памяти SD/MMC вставка, 7 емкость накопителей, 52 печать с, 41 расположение разъема, ііі карта памяти SD/MMC, вставка, 7 кнопка delete (удалить), ii, 13 menu (меню), іі review (просмотр), ii, 25 share (распространение), ii, 36 zoom (зум), ii, 14 автоспуск/серия, 18 включение/отключение, іі вспышка/состояние, 15 затвор, і OK, 5 кнопка delete (удалить), ii кнопка menu (меню), іі

кнопка review (просмотр), ii, 25 кнопка share (распространение), іі, 36 Кнопка ОК, 5 кнопка режима телефото, іі кнопка режима широкоугольный, іі компьютер перенос на, 40 подключение фотокамеры, 40 компьютеры с операционной системой Windows установка программного обеспечения, 34 копирование снимков из памяти на карту, 31 на компьютер по кабелю USB, 40 с карты в память, 31

#### Л

литиевые элементы питания, примерный срок службы, 3

#### М

место крепления кистевого ремешка, і микропрограмма обновление, 55 микрофон, і мусорный бак, удаление, 13

#### Η

накопитель для снимков, 19 настройка вспышка, 15 настройка параметров фотокамеры, 21 никель-металл-гидридные (Ni-MH) аккумуляторы примерный срок службы, 3

#### 0

обзор режимы фотокамеры, 10 фотокамера, іі обновление программного обеспечения, микропрограммы, 55 обслуживание и поддержка номера телефонов, 46 обслуживание, фотокамера, 50 объектив, і операционная система Macintosh установка программного обеспечения на, 34 оптический зум, 14 отметка для печати, 37 для электронной почты, 38 избранное, 39 когда отмечать, 36 отметка снимков для альбомов, 24, 28 отображение в режиме слайд-шоу, 29 отпечатки снимков по сети, заказ, 41 отправка снимков, видео по электронной почте, 38

#### П

память емкость накопителей, 52 установка карты, 7 параметр album (альбом), 20 color mode (цветовой режим), 20 date & time (дата и время), 22 date stamp (добавление даты), 20, 21, 22

exposure compensation (экспокоррекция), 19 image storage (накопитель для снимков), 19 language (язык), 22 liveview (синхронный просмотр), 21 orientation sensor (датчик ориентации), 21 picture quality (качество снимка), 20 self timer (автоспуск), 17 video out (видеовыход), 22 режим фотосъемки, 10 передача, по кабелю USB, 40 печать без компьютера, 41 заказ по сети, 41 оптимизация работы принтера, 46 отмеченные снимки, 41 с карты памяти, 41 снимки, 41 питание автоматическое отключение, 53 переключатель, іі фотокамера, 5 поддержка по телефону, 46 поддержка, техническая, 46 программное обеспечение обновление, 55 справка и поддержка, 46 установка, 34 программное обеспечение EasyShare, 33 программное обеспечение Kodak EasyShare обновление, 55 справка и поддержка, 46 установка, 34

просмотр видео дисплей фотокамеры, 25 защита, 28 слайд-шоу, 29 удаление, 26 просмотр снимка после съемки, 13, 25 увеличенный, 27 просмотр снимка, информация о видео, 32 просмотр снимков во время съемки, 13 дисплей фотокамеры, 25 защита, 28 слайд-шоу, 29 увеличение, 27 удаление, 26

#### Ρ

разъем для док-станции, ііі разъем для док-станции на фотокамере, ііі разъем питания постоянного тока, іі рамки фокусировки, 12 расположение дверцы батарейного отсека, ііі режим setup (настройка), использование, 21 режимы auto (авто), 10 close-up (крупный план), 10 landscape (пейзаж), 10 night (ночной), 10

#### С

сведения о данной камере, 23 сведения о снимке, видео, 32 сведения о соответствии, 54 свет

датчик, і

слайд-шоу запуск, 29 циклическое повторение, 30 СНИМКИ емкость накопителя, 52 защита, 28 копирование, 31 неполадки с качеством, 44 отметка, 24, 28 отправка отмеченных по электронной почте, 38 передача по кабелю USB, 40 печать, 41 печать отмеченных, 37 проверка настроек, 7 просмотр, 25 съемка, режимы, 10 увеличение, 27 удаление, 26 советы безопасность, 50 инструкции по использованию аккумулятора, 3 обслуживание фотокамеры, 50 файл ReadMe, 42 содержимое упаковки, камера, 1 содержимое, комплект поставки фотокамеры, 1 соответствие стандартам FCC, 54 справка поддержка, 46 программное обеспечение, 46 ссылки в сети Интернет, 46 фотокамера, 42

#### Т

таймер, задержка затвора, 17 телевизор, слайд-шоу, 30 техническая поддержка, 46 технические характеристики фотокамера, 48

### у

удаление в режиме quickview (быстрый просмотр), 13 защита снимков, видео, 28 из встроенной памяти, 26 с карты памяти SD/MMC, 26 установка дата и время, 5 карта памяти SD/MMC, 7 программное обеспечение, 34 установка даты, 5 устранение неполадок качество снимка, 44 неполадки компьютера/соединения, 43 фотокамера, 42 утилизация, выброс, 51 уход за фотокамерой, 50

#### Φ

файл ReadMe, 42

#### Ц

цифровой зум, использование, 14

#### Ч

часы, установка, 5

#### Щ

щелочные элементы питания, предупреждение, 2

#### Э

элемент питания AA, вставка, 2 элемент питания CRV3 вставка, 2 примерный срок службы, 3 элементы питания вставка, 2 меры предосторожности и обращение, 4 примерный срок службы, 3 типы, 3 увеличение срока службы, 3 элементы питания для цифровой фотокамеры Kodak, 2